User's Manual

SMB-2501

P4 motherboard

#### **Copyright Notice**

This document is copyrighted, 2002, by Advantech Co., Ltd. All rights are reserved. Advantech Co., Ltd. reserves the right to make improvements to the products described in this manual at any time without notice.

No part of this manual may be reproduced, copied, translated or transmitted in any form or by any means without the prior written permission of the original manufacturer. Information provided in this manual is intended to be accurate and reliable. However, the original manufacturer assumes no responsibility for its use, nor for any infringements upon the rights of third parties that may result from its use.

SMB-2501 User's Manual

#### Acknowledgements

- AWARD is a trademark of AWARD Software, Inc.
- IBM and PC are trademarks of International Business Machines Corporation
- Intel, Pentium 4 is trademarks of Intel Corporation
- Windows 98, ME, 2000, XP are trademarks of Microsoft Corporation
- SiS is a registered trademark of Silicon Integrated Systems Corp.
- ITE is a trademark of ITE Corp.

All other product names or trademarks are properties of their respective owners.

Part No. 2002250100 1<sup>st</sup> Edition Printed in Taiwan July 2002

SMB-2501 User's Manual

#### **Product Warranty**

Advantech warrants to you, the original purchaser, that each of its products will be free from defects in materials and workmanship for one year from the date of purchase.

This warranty does not apply to any products which have been repaired or altered by persons other than repair personnel authorized by Advantech, or which have been subject to misuse, abuse, accident or improper installation. Advantech assumes no liability under the terms of this warranty as a consequence of such events.

Because of Advantech's high quality-control standards and rigorous testing, most of our customers never need to use our repair service. If an Advantech product is defective, it will be repaired or replaced at no charge during the warranty period. For out-of-warranty repairs, you will be billed according to the cost of replacement materials, service time and freight. Please consult your dealer for more details.

If you think you have a defective product, follow these steps:

SMB-2501 User's Manual

- Collect all the information about the problem encountered. For example, CPU speed, Advantech products used, other hardware and software used, etc. Note anything abnormal and list any on-screen messages you get when the problem occurs.
- 2. Call your dealer and describe the problem. Please have your manual, product, and any helpful information readily available.
- If your product is diagnosed as defective, obtain an RMA (return merchandise authorization) number from your dealer. This allows us to process your return more quickly.
- 4. Carefully pack the defective product, a fully completed Repair and Replacement Order Card and a photocopy proof of purchase date (such as your sales receipt) in a shippable container. A product returned without proof of the purchase date is not eligible for warranty service.
- 5. Write the RMA number visibly on the outside of the package and ship it prepaid to your dealer.

#### **Packing List**

You should find the items listed below in the package. If anything is missing or damaged, please consult with your vendor for resolution.

- 1 I/O shield
- 2 IDE cables
- 1 FDD cable
- 1 CD Title-Driver Bank
- 1 Parallel cable
- SMB-2501 User's Manual (in Driver Bank CD)
- Warrant Card

#### **Technical Support and Sales Assistance**

If you have any technical questions about the SMB-2501 series products, please visit our support website at http://www.advantech.com.tw/support

For more information about Advantech products and sales information, please visit: http://www.advantech.com.

SMB-2501 User's Manual

# Contents

| Chapter 1 Introduction             | 11 |   |
|------------------------------------|----|---|
| 1.1 Hardware Specification         | 13 |   |
| 1.2 Software Specification         | 15 |   |
| 1.3 Environmental Specification    | 16 |   |
|                                    |    |   |
| Chapter 2 Board Installation       | 17 |   |
| 2.1 Board Layout                   | 17 |   |
| 2.2 I/O Ports                      | 18 |   |
| 2.3 Jumpers and Connectors         | 19 |   |
| 2.4 Safety Precautions             | 21 |   |
| 2.5 Installing Memory              | 22 |   |
| 2.6 Memory Installation Procedures | 23 |   |
| 2.7 Cache memory                   | 26 |   |
| 2.8 CPU Installation               | 27 |   |
|                                    |    |   |
| Chapter 3 BIOS Setup               | 33 |   |
| 3.1 Function Keys                  | 34 |   |
| 3.2 Main Menu                      | 35 |   |
| 3.2.1 Standard CMOS Features       | 36 |   |
| 3.2.2 Advanced BIOS Features       | 41 |   |
| 3.2.3 Advanced Chipset Features    | 45 |   |
| 3.2.4 Integrated Peripherals       | 46 |   |
| 3.2.5 Power Management Setup       | 55 |   |
| SMB-2501 User's Manual             |    | 7 |

| 3.2.6 PnP/ PCI Configurations   | 60 |
|---------------------------------|----|
| 3.2.7 PC Health Status          | 63 |
| 3.2.8 Frequency/Voltage Control | 64 |
| 3.2.9 Load Optimized Defaults   | 65 |
| 3.2.10 Set Password             | 66 |
| 3.2.11 Save & Exit Setup        | 67 |
| 3.2.12 Exit without Saving      | 68 |

| Chapter 4 Driver Installation             | 69 |
|-------------------------------------------|----|
| 4.1 Install VGA Driver                    | 71 |
| 4.1.1 Driver Installation for Win98/ME    | 71 |
| 4.1.2 Driver Installation for Win2K/XP    | 72 |
| 4.1.3 Driver Installation for Linux       | 73 |
| 4.1.4 Driver Installation for FreeBSD 4.x | 73 |
| 4.1.5 Driver Installation for QNX R6.1    | 73 |
| 4.2 Install LAN Driver                    | 74 |
| 4.2.1 Driver Installation for Win98/ME    | 74 |
| 4.2.2 Driver Installation for Win2K/XP    | 76 |
| 4.2.3 Driver Installation for Linux       | 78 |
| 4.2.4 Driver Installation for FreeBSD 4.x | 78 |
| 4.2.5 Driver Installation for QNX R6.1    | 78 |
|                                           |    |

| 4.3 Install PCI to ISA Bridge Driver     | 79 |
|------------------------------------------|----|
| 4.3.1 Driver Installation for Win98/ME   | 79 |
| 4.3.2 Driver Installation for Win2K/XP   | 81 |
|                                          |    |
| Appendix A Memory Approval List          | 83 |
|                                          |    |
| Appendix B ISA Add-on Card Approval List | 84 |
|                                          |    |
| Appendix C Safety Instructions           | 85 |
|                                          |    |
| C.1 English                              | 85 |
| C.2 German- Wichtige Sicherheishinweise  | 87 |
|                                          |    |
| Appendix D RS-400-SF Specification       | 89 |

#### **Chapter 1 Introduction**

The SMB-2501 is an ATX size Pentium 4 motherboard designed for high-density Internet services, CT and industrial automation. The motherboard uses a high integrated core logic chipset, SIS650 chipset with a high performance host interface for Intel Pentium 4 processor, a high performance 2D/3D Graphic Engine, a high performance memory controller and an AGP 4X interface. The SiS 650 integrated a high performance 2D/3D Graphic Engine, Video Accelerator and Advanced Hardware Acceleration MPEGI/MPEGII Video Decoder for the Intel Pentium 4 series based PC systems. It also integrates a high performance 2.1GB/s DDR266 Memory controller to sustain the bandwidth demand from the integrated GUI or external AGP master, host processor, as well as the multi I/O masters. In addition to integrated GUI, SiS650 also can support external AGP slot with AGP 4X capability and Fast Write Transactions. The SiS650 adopts the Shared Memory Architecture, eliminating the need and thus the cost of the frame buffer memory by organizing the frame buffer in the system memory. The frame buffer size can be allocated from 8MB to 64MB. The Integrated GUI features a high performance 3D accelerator with 2 Pixel / 4 Texture, and a 128 bit 2D accelerator with 1T pipeline BITBLT engine. It

SMB-2501 User's Manual

also features a Video Accelerator and advanced hardware acceleration logic to deliver high quality DVD playback.

The SMB-2501 motherboard owns 1 AGP 4X slot, 2 PCI slots, 4 ISA slots and 1 CNR slot for function expansion. It supports maximum 5 add-on cards for PCI slots and ISA slots. ISA bus support PIO mode only, doesn't support DMA mode. CNR slot supports modem only.

Currently, SIS650 supports processor front bus (PSB) 400MHz. The SMB-2501 will support PSB 533MHz by upgrading to use SIS651 chipset.

SMB-2501 User's Manual

# 1.1 Hardware Specifications

|              | Description                                         |
|--------------|-----------------------------------------------------|
| Processor    | <ul> <li>Single mPGA478 ZIF socket</li> </ul>       |
|              | • Support Intel Pentium 4 1.8GHz ~                  |
|              | 2.2+ GHz                                            |
|              | • Support Intel Celeron 1.7GHz ~                    |
|              | 1.8+GHz                                             |
|              | • Support 400 MHz/ 533 MHz* PSB                     |
|              | (processor side bus)                                |
| Core logic   | <ul> <li>SIS650* chipset with PSB 400MHz</li> </ul> |
| Integrated   | <ul> <li>Integrated in SIS650</li> </ul>            |
| 2D/3D        | • AGP 4X                                            |
| graphics     | • Video RAM shares with system                      |
|              | memory up to 4/8/16/32/64MB                         |
|              | • a high performance 2D/3D Graphic                  |
|              | Engine                                              |
|              | <ul> <li>Video Accelerator</li> </ul>               |
|              | • Advanced Hardware Acceleration                    |
|              | MPEGI/MPEGII Video Decoder                          |
|              | <ul> <li>Standard 15-pin analog VGA port</li> </ul> |
|              | • Supports Additional AGP 4X/ 2X                    |
|              | interface slot                                      |
| System       | • Supports DDR266 SDRAM                             |
| Memory       | • 3 un-buffer Double-sided DIMM                     |
|              | DDR266                                              |
|              | • Up to 1 GB per DIMM with max.                     |
|              | memory size up to 3 GB                              |
|              | • Sustains DDR SDRAM CAS Latency                    |
| <b>T</b> 437 | at options of 2, 2.5, & 3 clocks                    |
| LAN          | • Two Intel 82559ER LAN controllers                 |
|              | • 10/100Mbps data transfer rate per                 |
|              | controller<br>Server art De et frame LAN            |
|              | • Support Boot from LAN                             |
|              | • Intel 82559EK pin-to-pin compatible               |
|              | With Intel 82559. It allows to mount                |
|              | Intel 82559 by request                              |

SMB-2501 User's Manual

13

\_\_\_\_

| Integrated I/O | <ul> <li>One floppy connector supports up to two drives</li> <li>Two 9-pin 16550-base serial ports</li> <li>One 25-pin SPP/ ECP/ EPP parallel connector (via optional cable)</li> <li>Dual USB ports</li> <li>PS/2 Kayboard and mause ports</li> </ul> |
|----------------|----------------------------------------------------------------------------------------------------|
| Integrated PCI | <ul> <li>Dual channel master mode</li> </ul>                                                                                                    |
| IDE            | <ul> <li>Up to 4 Enhanced IDE devices</li> </ul>                                                                                                    |
|                | • Support ATA-33/66/100 IDE and                                                                                                    |
|                | ATAPI compliant devices                                                                                                    |
| Expansion      | • 1 AGP 2X/4X slot                                                                                                    |
| _              | • 2 PCI slots                                                                                                    |
|                | • 4 ISA slots                                                                                                    |
|                | • 1 CNR slot                                                                                                    |
| BIOS           | • AWARD BIOS 2Mb flash                                                                                                    |
|                | • Support APM 1.2 & ACPI 1.0                                                                                                    |
|                | • Auto-configuration of IDE hard disk                                                                                                    |
|                | type                                                                                                    |
|                | • Multiple boot options                                                                                                    |
| Form Factor    | • A1X $12^{\prime\prime} \times 9.6^{\prime\prime}$                                                                                                    |
|                | (304.8mm x 243.9mm)                                                                                                    |
|                | • One 20-pin and 4-pin power                                                                                                    |
|                | Connectors                                                                                                    |
|                | <ul> <li>Stacked keyboard &amp; mouse ports</li> <li>Stacked two USP ports</li> </ul>                                                                                                    |
|                | <ul> <li>Stacked two USB points</li> <li>One VGA port</li> </ul>                                                                                                    |
|                | <ul> <li>One vOA point</li> <li>Stacked two serial ports</li> </ul>                                                                                                    |
|                | <ul> <li>Two RJ-45 LAN ports with LEDs</li> </ul>                                                                                                    |
| Board Weight   | • 0.85Kg                                                                                                    |
| Regulatory     | • FCC Class A, CE                                                                                                    |
|                | ,                                                                                                    |

\* SMB-2501 can support PSB 400/533MHz when it upgrades to use SiS 651 chipset. Motherboard A103-1 version supports FSB 533.

SMB-2501 User's Manual

# 1.2 Software Specifications

OS support: Windows 98/ME/XP/2000 RedHat Linux 6.x/7.x FreeBSD 4.x, QNX R6.1

\* No support for Win NT Series

SMB-2501 User's Manual

# 1.3 Environmental Specifications

- Operating temperature:  $0\sim 50^\circ~C$
- Storage temperature: -40 ~ 75° C (-40 ~ 167° F)
- **Operating Humidity**: 10 ~ 85% @ 40°C
- Storage Humidity: 5~95%

SMB-2501 User's Manual

# **Chapter 2 Board Installation**

## 2.1 Board Layout

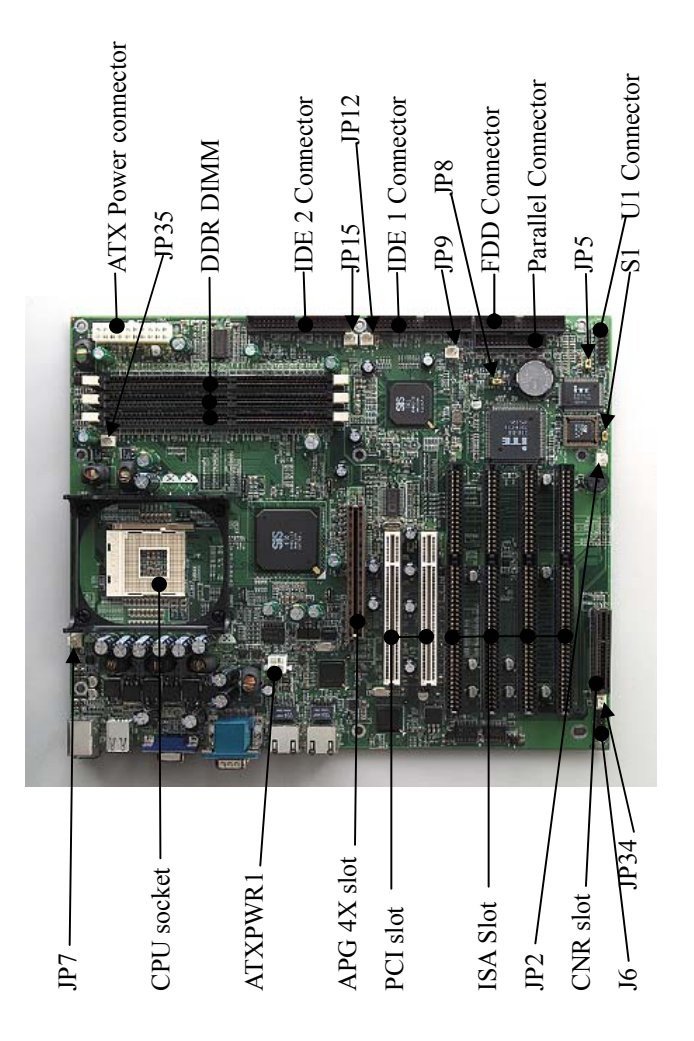

SMB-2501 User's Manual

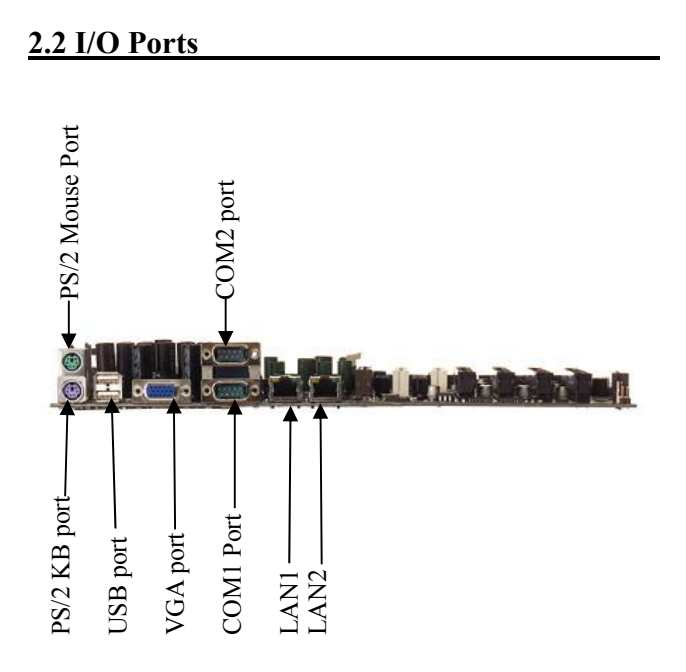

SMB-2501 User's Manual

## 2.3 Jumpers and Connectors

| 01101 |                   |        |        |    |      |
|-------|-------------------|--------|--------|----|------|
| Pin   | Function          | Remark |        |    |      |
| 1-2   | Power On          |        |        |    |      |
| 3-4   | Reset             |        |        |    |      |
| 5-6   | LAN1 LED          | 5      | Signal | 6  | VCC5 |
| 7-8   | LAN2 LED          | 7      | Signal | 8  | VCC5 |
| 9-10  | IDE Channel 0 LED | 9      | Signal | 10 | VCC5 |
| 11-12 | IDE Channel 1 LED | 11     | Signal | 12 | VCC5 |

#### U1-Power Bottom /Reset /IDE LED/LAN LED

#### J5-POWER LED

| Pin | Function  | Remark |      |      |     |
|-----|-----------|--------|------|------|-----|
| 1-3 | POWER LED | 1      | Vcc3 | 2, 3 | GND |

#### JP5-SUPER I/O BATTERY SUPPLY

| Pin | Function           | Remark |
|-----|--------------------|--------|
| 1-2 | POWER FROM BATTERY |        |
| 2-3 | POWER FROM SB3V    | Close* |

Default: 2-3 close

#### S1-Flash ROM Size

| S1-Flash ROM Size |                   |        |  |  |
|-------------------|-------------------|--------|--|--|
| Pin               | Function          | Remark |  |  |
| 1-2               | ROM Size is 2Mbit | Close  |  |  |
| 2-3               | ROM Size is 4Mbit |        |  |  |

Default: 1-2 close

SMB-2501 User's Manual 19

## JP8-RTC CMOS Jumper setting.

| Pin | Function        | Remark |
|-----|-----------------|--------|
| 1-2 | CMOS Clear      |        |
| 2-3 | RTC CMOS Active | Close  |

Default: 2-3 close

#### JP38-SPEAKER SELECT

| Jumper | Function         | Remark |
|--------|------------------|--------|
| 1-2    | Internal BUZZER  | Close  |
| 2-3    | External SPEAKER |        |

## Fan Connectors: JP2, JP7, JP9, JP12, JP15, JP34, JP35

| Pin | Function      |
|-----|---------------|
| 1   | Ground        |
| 2   | 12V           |
| 3   | TACK (Sensor) |

\*JP 35 is used for CPU fan

SMB-2501 User's Manual

#### 2.4 Safety Precautions

- Warning! Always completely disconnect the power cord from your chassis whenever you work with the hardware. Do not make connections while the power is on. Sensitive electronic components can be damaged by sudden power surges. Only experienced electronics personnel should open the PC chassis.
- Caution! Always ground yourself to remove any static charge before touching the CPU card. Modern electronic devices are very sensitive to static electric charges. As a safety precaution, use a grounding wrist strap at all times. Place all electronic components in a static-dissipative surface or static-shielded bag when they are not in the chassis.

SMB-2501 User's Manual

#### 2.5 Installing Memory

SMB-2501 contains three sockets for 184-pin dual inline memory modules (DIMMs). All these sockets accept un-buffered DDR266 SDRAMs. The un-buffered DDR266 DIMMs are available in capacities of 128, 256, 512 and 1024 MB. The sockets can be filled in any combination with DDR DIMMs of any size, giving SMB-2501 up to 3 GB of memory.

SMB-2501 User's Manual

#### **2.6 Memory Installation Procedures**

To install DDR DIMMs, first make sure the two handles of the DDR DIMM socket are in the "open" position. i.e. The handles lean outward. Slowly slide the DDR DIMM module along the plastic guides on both ends of the socket. Then press the DDR DIMM module right down into the socket, until you hear a click. This is when the two handles have automatically locked the memory module into the correct position of the DDR DIMM socket. To remove the memory module, just push both handles outward, and the memory module will be ejected by the mechanism in the socket.

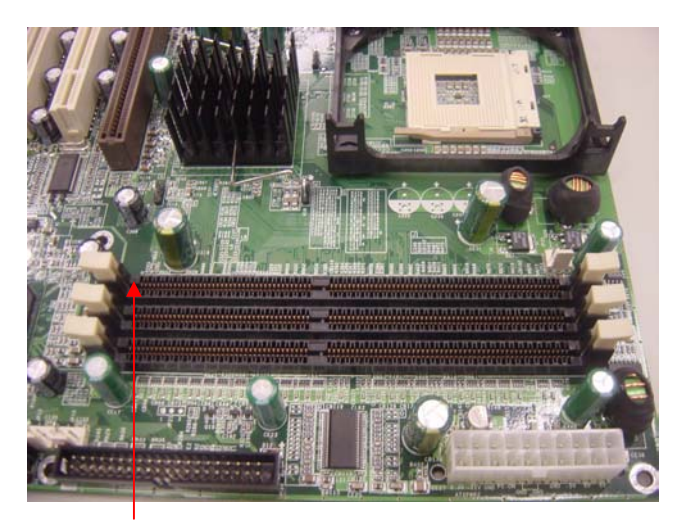

DDR DIMM (184pin)

SMB-2501 User's Manual

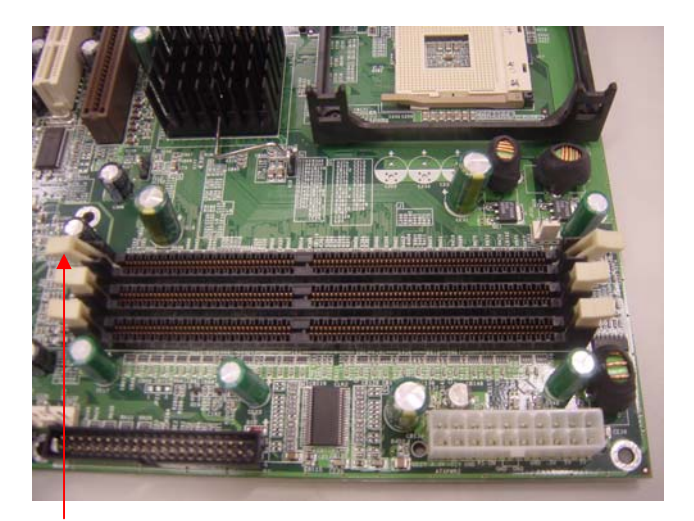

Press the socket retaining latches back out of the way

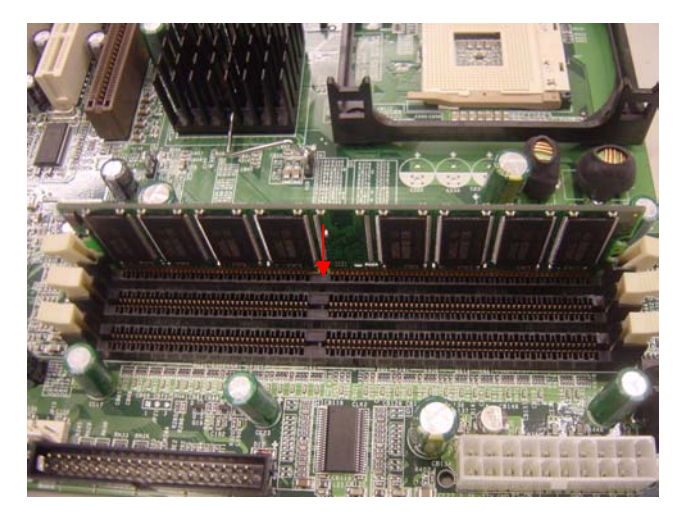

Orient the DDR DIMM so that the edge connector sections correctly match the socket sections. Holding the DIMM to

SMB-2501 User's Manual

the socket, place it in the socket so that the edge connectors insert slightly in the socket. Make sure they match.

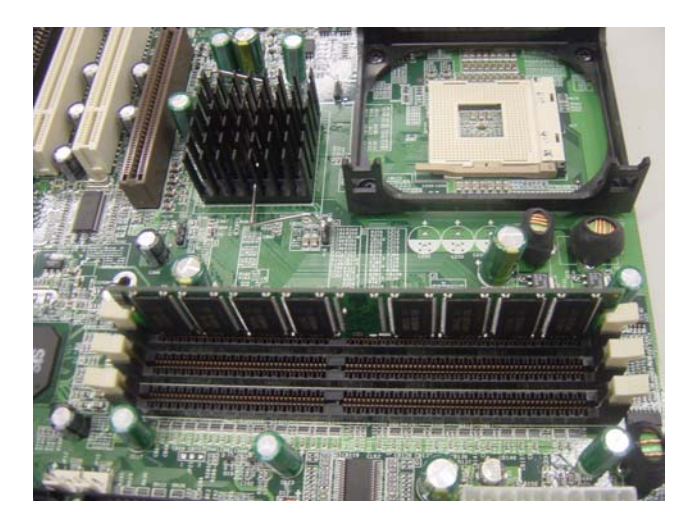

Press the DDR DIMM into the socket so that it seats firmly in place and the retaining latches rotate upwards and seat them selves in the notches on the side of the DDR DIMM.

Repeat this operation for the rest of DIMMs you will install.

SMB-2501 User's Manual

#### 2.7 Cache Memory

Since the second level (L2) cache has been embedded into the Intel® Pentium® 4 / Celeron processor, you do not have to take care of either SRAM chips or SRAM modules. The built-in second level cache in the Pentium® 4/ Celeron processor yields much higher performance than the external cache memories. The cache size in the Intel<sup>®</sup> Pentium<sup>®</sup> 4 processor is 512 or 256 KB, depending on the type of CPU. The cache size in the Intel<sup>®</sup> Celeron processor is 128KB.

SMB-2501 User's Manual

#### **2.8 CPU Installation**

The SMB-2501 provides an mPGA 478 socket for an Intel® Pentium® 4/ Celeron Processor. The CPU on the board must have a fan or heat sink attached, to prevent overheating.

Warning: Without a fan or heat sink, the CPU will overheat and cause damage to both the CPU and the motherboard.

To install a CPU, first turn off your system.

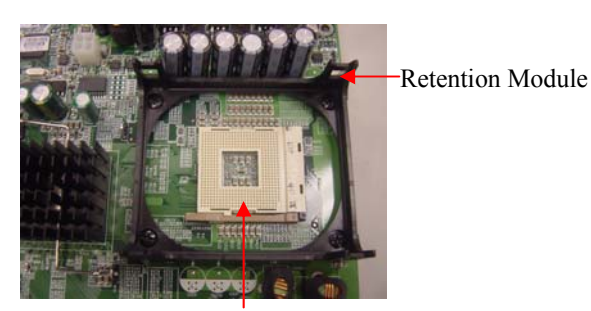

Locate the processor socket 478.

SMB-2501 User's Manual

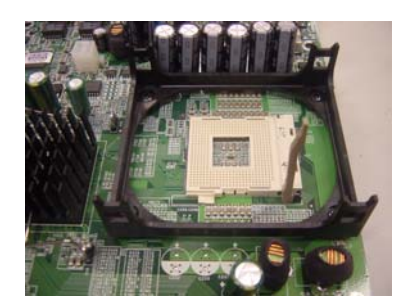

Make sure the socket 478 lever is in the upright position. To raise the lever, pull it out to the side a little and raise it as far as it will go.

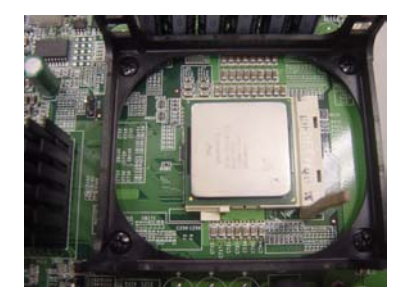

Place the CPU in the empty socket. Follow the instructions that came with the CPU. If you have no instructions, complete the following procedure. Carefully align the CPU so it is parallel to the socket and the notches on the corners of the CPU correspond with the notches on the inside of the socket. Gently slide the CPU in. It should insert easily. If it does not insert easily, pull the lever up a little bit more.

SMB-2501 User's Manual

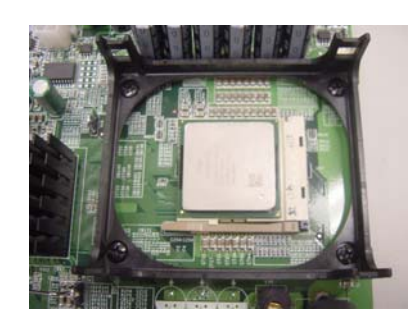

Press the lever down. The plate will slide forward. You will feel some resistance as the pressure starts to secure the CPU in the socket. This is normal and will not damage the CPU. When the CPU is installed, the lever should snap into place at the side of the socket.

Note: To remove a CPU, pull the lever out to the side a little and raise it as far as it will go. Lift out the CPU.

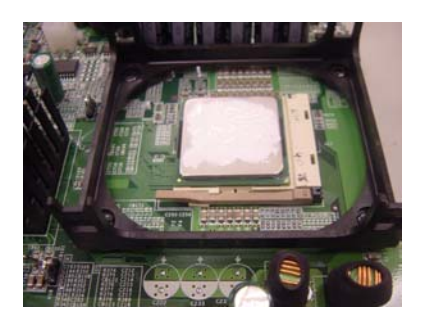

Paint the heat-spread glue on the CPU evenly. (It is recommended, but some CPU cooler fan comes with a thermal pad.

SMB-2501 User's Manual

After a CPU has been installed, you will need to **install the proper cooling device** for the CPU.

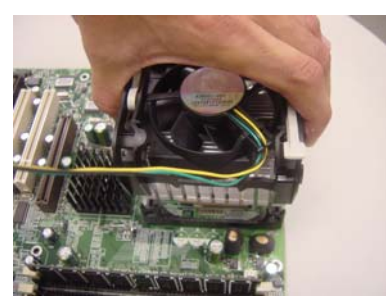

Place CPU cooler fan to sit on the top of an installed CPU

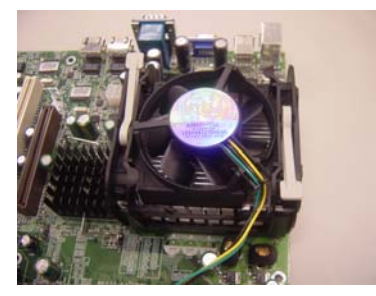

Make the hooker of fan portion hook the retention module

SMB-2501 User's Manual

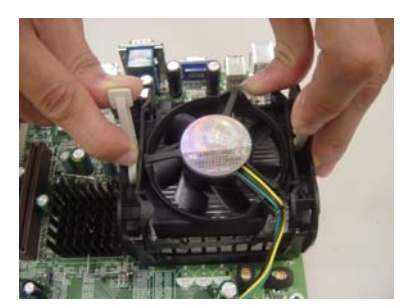

Press the two levers down to fasten the fan. Each lever can be pressed down in only one direction.

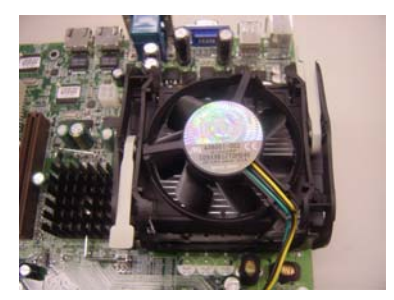

The levers have been pressed down already.

Please connect the fan power cable to the 3-pin fan power connector, JP35, on the board.

SMB-2501 User's Manual

### **Chapter 3 BIOS Setup**

Award BIOS ROM has a built-in Setup program that allows users to modify the basic system configuration. This type of information is stored in battery-backed RAM (CMOS RAM), so that it retains the Setup information when the power is turned off.

You should be able to use the BIOS optimized default settings as they come from the factory. If you want to check or alter BIOS settings, run the CMOS Setup Utility by pressing the "**Del**" key command during the POST. If you think the settings need to be refreshed, run the Setup Utility, choose the "**Load Optimized Defaults**" option from the main menu, save and reboot.

SMB-2501 User's Manual

## 3.1 Function Keys

The Function Keys are located at the bottom of CMOS setup screen. The keys allow users to navigate then main setup menu. The following table lists describe their functions.

| Key                           | Function Description                          |
|-------------------------------|-----------------------------------------------|
| Esc                           | Jump to Exit menu or return to the main menu  |
|                               | from sub-menu                                 |
| ↑or ↓                         | Move the cursor to the up or down between     |
|                               | fields                                        |
| $\leftarrow$ or $\rightarrow$ | Select the menu item to the left or the right |
| Enter                         | Select menu item                              |
| F10                           | Save & Exit Setup                             |

The Function keys of **sub-menu** are described as below:

| Key                           | Function Description                          |
|-------------------------------|-----------------------------------------------|
| Esc                           | Jump to Exit menu or return to the main menu  |
|                               | from sub-menu                                 |
| ↑or ↓                         | Move the cursor to the up or down between     |
|                               | fields                                        |
| $\leftarrow$ or $\rightarrow$ | Select the menu item to the left or the right |
| PU/PD                         | Modify the value or setting                   |
| +/-                           | Modify the value or setting                   |
| Enter                         | Select the menu item                          |
| F1                            | Display the General Help screen from          |
|                               | anywhere in the BIOS Setup                    |
| F5                            | Load Previous Values                          |
| F7                            | Load Optimized Defaults                       |
| F10                           | Save the setting                              |

<sup>34</sup> 

SMB-2501 User's Manual

#### 3.2 Main Menu

When the Setup program is accessed, the following screen appears. Move arrow keys to the appropriate place you will setup and press "Enter" for selection.

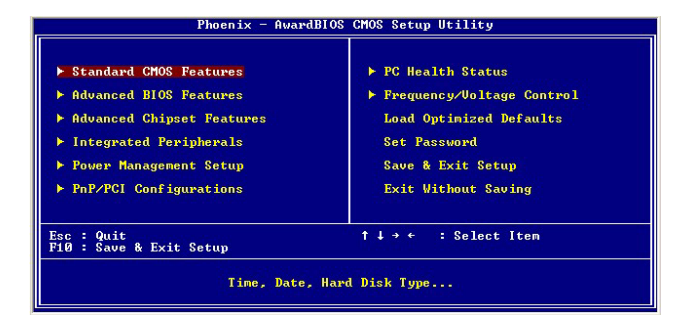

When BIOS CMOS setup has been completed, data in the CMOS RAM is automatically backed up to the Flash ROM. This is particularly useful in industrial environments that may cause soft errors. Upon such an error occurring, BIOS will check the data, and automatically restore the original data for booting.

SMB-2501 User's Manual
#### **3.2.1 Standard CMOS Features**

Choose the "Standard CMOS Features" option from main menu. The "Standard CMOS Features" allows users to configure system components such as date, time, hard disk drive and floppy drive types showed in the screen below:

| Phoenix                                                                                                    | - AwardBIOS CMOS Setup<br>Standard CMOS Features | Utility                                                    |
|----------------------------------------------------------------------------------------------------|--------------------------------------------------|------------------------------------------------------------|
| Date (mm:dd:yy)<br>Time (hh:mm:ss)                                                                                                   | Mon. Jun 3 2002<br>19 : 18 : 8                   | Item Help                                                  |
| <ul> <li>► IDE Primary Master</li> <li>► IDE Primary Slave</li> <li>► IDE Secondary Master</li> <li>► IDE Secondary Slave</li> </ul> | [ None]<br>[ None]                               | Menu Level ►<br>Change the day, month,<br>year and century |
| Drive A<br>Drive B                                                                                                    | [1.44M, 3.5 in.]<br>[None]                       |                                                            |
| Video<br>Halt On                                                                                                    | [EGA/UGA]<br>[All Errors]                        |                                                            |
| Base Memory<br>Extended Memory<br>Total Memory                                                                                       | 640K<br>1024K<br>2048K                           |                                                            |
| ↑↓→←:Move Enter:Select +<br>F5:Previous Val                                                                                          | /-/PU/PD:Value F10:Save<br>ues F7: Opt           | ESC:Exit F1:General Help                                   |

**Date (mm:dd:yy):** Set the system date. The format is month, day and year. Move to proper place by arrow keys in order to modify the values by Page Up/+ Key or Page Down/-Key.

Time (hh:mm:ss): change internal clock.

SMB-2501 User's Manual

## **IDE Primary Master:** Move the highlight to the "**IDE**

Primary Master" and enter to get the following screen.

| Phoe                                                  | nix - AwardBIOS CM<br>IDE Primary Mas | OS Setup Utility<br>ter                                     |
|-------------------------------------------------------|---------------------------------------|-------------------------------------------------------------|
| IDE HDD Auto-Detecti                                  | on [Press Enter                       | ] Item Help                                                 |
| IDE Primary Master<br>Access Mode                     | [Auto]<br>[Auto]                      | Menu Level ▶▶                                               |
| Capacity                                              |                                       | HDD's size, head on<br>this channel                         |
| Cylinder<br>Head<br>Precomp<br>Landing Zone<br>Sector | 8<br>8<br>9<br>9                      |                                                             |
| †↓→+:Move Enter:Select<br>F5:Previous                 | +/-/PU/PD:Ualue<br>Values             | F10:Save ESC:Exit F1:General Help<br>F7: Optimized Defaults |

IDE HDD Auto-Detection: To auto-detect the capacity, cylinder, head and sector of HDD

## IDE Primary Master: [Auto/Manual/None]

| P                                                     | hoenix — AwardBIOS CMOS Setup Ut<br>IDE Primary Master | ility                                     |
|-------------------------------------------------------|--------------------------------------------------------|-------------------------------------------|
| IDE HDD Auto-Deter                                    | ction [Press Enter]                                    | Item Help                                 |
| IDE Primary Master<br>Access Mode                     | r [Auto]<br>[Auto]                                     | Menu Level 🕨                              |
| Capacity                                              | IDE Primary Master                                     |                                           |
| Cylinder<br>Head<br>Precomp<br>Landing Zone<br>Sector | None []<br>Auto []<br>Manual []                        |                                           |
|                                                       | †↓:Move ENTER:Accept ESC:Abor                          | t                                         |
| t↓→+:Move Enter:Sel<br>F5:Previo                      | ect +/-/PU/PD:Value F10:Save<br>us Values F7: Optim    | ESC:Exit F1:General Help<br>ized Defaults |

SMB-2501 User's Manual

#### Access Mode: [Auto/Large/LBA/CHS]

| IDE HDD Auto-Detec                                    | tion [Press Enter]                          | Item Help     |
|-------------------------------------------------------|---------------------------------------------|---------------|
| IDE Primary Master<br>Access Mode                     | [Auto]<br>[Auto]                            | Menu Level ►► |
| Capacity                                              | Access Mode                                 |               |
| Cylinder<br>Head<br>Precomp<br>Landing Zone<br>Sector | CHS [ ]<br>LBA [ ]<br>Large [ ]<br>Auto [ ] |               |
|                                                       | †↓:Move ENTER:Accept ESC:Abo                | prt.          |

**IDE Primary Slave:** Choose the option then get the following three items.

IDE HDD Auto-Detection: To auto-detect the capacity, cylinder, head and sector of HDD IDE Primary Slave: [Auto/Manual/None] Access Mode: [Auto/Large/LBA/CHS]

**IDE Secondary Master:** Choose the option then get the following three items.

IDE HDD Auto-Detection: To auto-detect the capacity, cylinder, head and sector of HDD IDE Secondary Master: [Auto/Manual/None] Access Mode: [Auto/Large/LBA/CHS]

**IDE Secondary Slave:** Choose the option then get the following three items.

IDE HDD Auto-Detection: To auto-detect the capacity, cylinder, head and sector of HDD IDE Secondary Slave: [Auto/Manual/None] Access Mode: [Auto/Large/LBA/CHS]

SMB-2501 User's Manual

**Drive A:** Set the type of floppy drive installed by Page Up

Key and Page Down Key.

| Date (nm:dd:yy)                                                                             | Mon. Jun 3 2002                                                         | Item Help                             |
|---------------------------------------------------------------------------------------------|-------------------------------------------------------------------------|---------------------------------------|
| IDE Primary Master     IDE Primary Slaver                                                   | 17 . 22 . 2                                                             | Menu Level ►                          |
| <ul> <li>IDE Trimary State</li> <li>IDE Secondary Mas</li> <li>IDE Secondary Sla</li> </ul> | Drive A                                                                 |                                       |
| Drive A<br>Drive B                                                                          | None [ ]<br>360K , 5.25 in [ ]<br>1.2M , 5.25 in [ ]<br>220K 3.5 in [ ] |                                       |
| Video<br>Halt On                                                                            | 1.44M, 3.5 in [1]<br>2.88M, 3.5 in []                                   |                                       |
| Extended Memory<br>Total Memory                                                             | †↓:Move ENTER:Accept ESC:Abort                                          |                                       |
|                                                                                             |                                                                         |                                       |
| ↓++:Move Enter:Sele<br>F5:Previou                                                           | ct +/-/PU/PD:Ualue F10:Save E<br>s Halues F2: Optimi                    | SC:Exit F1:General He<br>zed Defaults |

**Halt On:** Set system halt on when specified item occurs. The selection items are showed in the following screen.

| Pł                                                                          | oenix - AwardBIOS CMOS Setup Ut:<br>Standard CMOS Features                                                                                                    | ility                                     |
|-----------------------------------------------------------------------------|----------------------------------------------------------------------------------------------------|-------------------------------------------|
| Date (mm:dd:yy)<br>Time (hh:mm:ss)                                          | Mon, Jun 3 2002<br>19 : 22 : 40                                                                                                    | Item Help                                 |
| ► IDE Primary Master ► IDE Primary Slaver                                   |                                                                                                    | Menu Level ►                              |
| IDE Secondary Mas<br>IDE Secondary Mas                                      | Halt On                                                                                                    |                                           |
| Pibe Secondary Sia<br>Drive A<br>Drive B<br>Video<br>Halt On<br>Base Memory | 111 Errore         [1]           No Errore         [1]           n11 / But Keyboard         [1]           n11 / But Diskete         [1]           n11 / But Diskete         [1]           n11 / But Diskete         [1] |                                           |
| Total Memory                                                                | t‡:Move ENTER:Accept ESC:Abort                                                                                                    |                                           |
|                                                                             |                                                                                                    |                                           |
| †↓→+:Move Enter:Sele<br>F5:Previou                                          | ct +/-/PU/PD:Value F10:Save I<br>s Values F7: Optim                                                                                                    | ESC:Exit F1:General Help<br>ized Defaults |

SMB-2501 User's Manual

#### **3.2.2 Advanced BIOS Features**

Choose the "Advanced BIOS Features" option from main menu.

| Phoenix - AwardBIOS CMOS Se                                                                                                    | tup Utility                                                                                                    |
|----------------------------------------------------------------------------------------------------|----------------------------------------------------------------------------------------------------|
| Advanced BIOS Featu                                                                                                    | res                                                                                                    |
| Virus Warning [Disabled]                                                                                                    | Item Help                                                                                                    |
| CPU L1 & L2 Cache Cochecking Enabled]<br>CPU L2 Cache ECC checking Enabled]<br>Quick Fauer On Self Test Enabled]<br>Second Boot Device (LDD-0)<br>Third Boot Device (LDD-0)<br>Thord Boot Device (LS120)<br>Boot Other Device (Disabled)<br>Boot Dp Ploppy Set (Disabled)<br>Boot Dp Ploppy Set (Disabled)<br>Topen 20 C RAIG<br>Topen 20 C RAIG<br>Security Option (Security Option<br>HDD S.H.n.R.T. Capability (Disabled)<br>Uideo ElOS Shadow | Menu Level ➤ Allows you to choose the URBS warming feature for IDE Hard Disk hoot sector protection. If this function is enabled and someone attempt to write daying will show a warning message on screen and alarm beep |
| †↓→+:Move Enter:Select +/-/PU/PD:Value F10:                                                                                                    | Save ESC:Exit F1:General Help                                                                                                    |
| F5:Previous Values F7:                                                                                                    | Optimized Defaults                                                                                                    |

**Virus Warning:** Allows you to choose the virus warning feature for IDE hard disk boot sector protection. If this function is enabled and someone attempt to write data into this area, BIOS will show a warning message on screen and alarm beep.

### CPU L1 & L2 Cache [Enabled/ Disabled]

CPU L2 Cache ECC checking [Enabled/ Disabled]

**Quick Power On Self Test (POST) [Enabled/Disabled]:** Allows the system to skip certain tests while booting. This will decrease the time needed to boot the system.

First Boot Device [Floppy/SCSI/CD-ROM/HDD/LAN/Disabled]: Select your boot device priority

Second Boot Device [Floppy/SCSI/CD-ROM/HDD/LAN/Disabled]: Select your boot device priority

Third Boot Device [Floppy/SCSI/CD-ROM/HDD/LAN/Disabled]: Select your boot device priority

**Boot Other Device [Enabled/Disabled]:** Select your boot device priority

**Swap Floppy Drive [Enabled/Disabled]:** If the system has two floppy drives, choose physical drive B to logical drive A and vice versa.

**Boot Up Floppy Seek [Enabled/Disabled]: Enable**-During POST, BIOS will determine if the floppy disk drive installed is 40 or 80 tracks. A 360 KB type drive is 40 tracks; while 720 KB, 1.2 MB, and 1.44 MB type drives are all 80 tracks. **Disable**- BIOS will not search for the floppy drive type by track number.

Boot on NumLock status [On/Off]: Select power on state for NumLock.

Gate A20 Option [Fast/Normal]: Fast- let chipset control Gate A20; Normal-a pin in keyboard controller controls Gate A20. Default is set "Fast".

**Typematic Rate Setting [Enabled/Disabled]:** Keystrokes repeat at a rate determined by keyboard controller. When enabled, the typematic rate and typematic delay can be selected.

**Typematic Rate (Chars/Sec):** BIOS accepts the following input values (characters/second) for typematic rate: 6, 8, 10, 12, 15, 20, 24 and 30.

**Typematic Delay (msec):** Typematic delay is the time interval between the appearances of two consecutive characters, when holding down a key. The input values for this category are: 250, 500, 750, 1000 (msec).

Security Option [System/Setup]: The setting determines whether the system will boot up if the password is denied. Access to Setup is, however, always limited. System- The system will not boot, and access to Setup will be denied if

SMB-2501 User's Manual

the correct password is not entered at the prompt. **Setup**-The system will boot, but access to Setup will be denied if the correct password is not entered at the prompt.

**HDD S.M.A.R.T. Capability [Enabled/Disabled]:** This allows you to activate the SMART (Self-Monitoring Analysis & Reporting Technology) capability for the hard disks. SMART is a utility that monitors your disk status to predict hard disk failure. This gives you an opportunity to move data from a hard disk that is going to fail to a safe place before the hard disk becomes offline.

**Video BIOS Shadow [Enabled/ Disabled]:** Enable copies video BIOS to shadow RAM for performance improving.

SMB-2501 User's Manual

### 3.2.3 Advanced Chipset Features

Choose the "Advanced Chipset Features" option from main menu.

| Phoenix — AwardBlOS C<br>Advanced Chipset                                                                                                    | OS Setup Utility<br>Features      |
|----------------------------------------------------------------------------------------------------|-----------------------------------|
| Advanced DRAM Control 1 [Press Enter                                                                                                    | l Item Help                       |
| Prefetch Gaching Disabled<br>System BHC Cascheble<br>Enabled<br>Henory Hole at 15H-16H (Disabled)<br>Graphic Window VR Combin (Disabled)<br>Graphic Window VR Combin (Disabled) | Henu Level ►                      |
| 1↓→+:Move Enter:Select +/-/PU/PD:Value<br>F5:Preuious Halues                                                                                                    | F10:Save ESC:Exit F1:General Help |

Advanced DRAM Control 1: Move the highlight to the

"Advanced DRAM Control 1" and enter to get the

following screen.

| Phoenix -<br>Adv                                                                                                    | - AwardBIOS CM<br>vanced DRAM Co | OS Setup Uti<br>ntrol 1  | ility                          |              |
|----------------------------------------------------------------------------------------------------|----------------------------------|--------------------------|--------------------------------|--------------|
| DRAM Timing Control                                                                                                    | [By SPD]                         |                          | Item                           | Help         |
| <ul> <li>A main Precharge line(CRR2)</li> <li>A RS Action Line(CRR2)</li> <li>CRS Latency Setting<br/>DRAM Adds/Cod Rate</li> </ul> | 31<br>31<br>[2.5T]<br>[RÚTO]     |                          | Menu Level                     | 44           |
| †↓→+:Move Enter:Select +/-<br>F5:Previous Value                                                                                     | -/PU/PD:Value                    | F10:Save H<br>F7: Optimi | ESC:Exit F1:C<br>ized Defaults | General Help |

**DRAM Timing Control [By SPD/ Manual]:** Set "By SPD" to enable DRAM Timing Control automatically to be determined by BIOS based on the configurations on the SPD (Series Presence Detect) EEPROM on the DRAM module.

SMB-2501 User's Manual

## **3.2.4 Integrated Peripherals**

Choose the "Integrated Peripherals" option from main menu.

| Phoenix                                                                                                    | - AwardBIOS CMOS Setup<br>Integrated Peripherals                                   | Utility                  |
|----------------------------------------------------------------------------------------------------|------------------------------------------------------------------------------------|--------------------------|
| ▶ SIS OnChip IDE Device                                                                                                    | [Press Enter]                                                                      | Item Help                |
| <ul> <li>Sits OnChip FCI Device<br/>Onboard Superio Device<br/>USB Controller<br/>UDE HOD Block Mode<br/>Init Display First<br/>AGP Auto Calibration</li> </ul> | (Press Enter]<br>(Press Enter]<br>Enabled]<br>(Enabled]<br>(PGI Slot]<br>(Enabled] | Menu Level ≯             |
| †↓→+:Move Enter:Select +/<br>F5:Previous Valu                                                                                                    | -/PU/PD:Ualue F10:Save<br>es F7: Ont                                               | ESC:Exit F1:General Help |

**SIS OnChip IDE Device:** Move the highlight to the "**SIS OnChip IDE Device**" and enter to get the following screen.

| Internal PCI/IDE [Both]                                                                                                    | Item Help                                             |
|----------------------------------------------------------------------------------------------------|-------------------------------------------------------|
| IDE Primary Master FIO     Idute1       IDE Primary Slave FIO     Idute1       IDE Secondary Master FIO     Idute1       IDE Secondary Slave FIOM     Idute1       Primary Slave UltraDMA     Idute1       Secondary Slave UltraDMA     Idute1       Secondary Slave UltraDMA     Idute1       IDE Burst Mode     Imabled1 | Menu Level →>                                         |
| †↓→+:Move Enter:Select +/-/PU/PD:Value F10<br>F5:Previous Values F2                                                                                                    | :Save ESC:Exit F1:General Hel<br>: Ontimized Defaults |

SMB-2501 User's Manual

**Internal PCI/IDE [Both/Primary/Secondary/Disabled]:** The system provides an onboard on-chipset PCI IDE controller that supports Dual Channel IDE. A maximum of 4 IDE devices can be supported. If user installed the Off-Board PCI IDE controller, the user must choose which channels to disable. This will depend on the channel used in the PCI Off-Board add-on card. Normally select "**Both**"

| Internal PCI/IDE                                                                   | [Both]                                            | Item Help     |
|------------------------------------------------------------------------------------|---------------------------------------------------|---------------|
| IDE Primary Haster<br>IDE Primary Slave<br>IDE Secondary Mast<br>IDE Secondary Sla | PIO [Auto]<br>cer PIO [Auto]                      | Menu Level ►► |
| Primary Slave U<br>Secondary MasterU<br>Secondary MasterU<br>IDE Burst Mode        | Disabled[]<br>Prinary[]<br>Secondary[]<br>Both[1] |               |
|                                                                                    | †↓:Move ENTER:Accept ESC:Abo                      | rt            |
|                                                                                    | †↓:Move ENTER:Accept ESC:Abo                      | rt            |

SMB-2501 User's Manual

**IDE Primary Master/Slave PIO [Auto/Mode0/Mode 1-4]** Each channel has both a master and a slave, making four IDE devices possible. Because each IDE device may have a different Mode timing (0, 1, 2, 3, 4), it is necessary for these to be independent. The default setting "**Auto**" will allow auto-detection to ensure optimal performance.

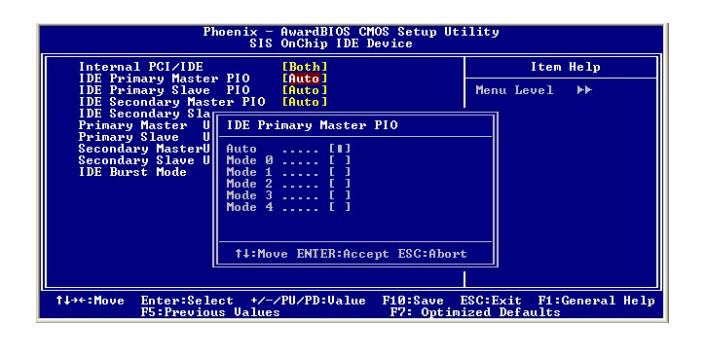

SMB-2501 User's Manual

**IDE Primary Master/Slave UDMA [Auto/Disabled]:** Each channel (Primary and Secondary) has both a master and a slave, making four IDE devices possible. Because each IDE device may have a different Mode timing (0, 1, 2, 3, 4), it is necessary for these to be independent. The default setting "Auto" will allow auto-detection to ensure optimal performance.

| Pł                                                                                                    | oenix - AwardBIOS CMOS Setup Ut<br>SIS OnChip IDE Device | ;ility    |
|----------------------------------------------------------------------------------------------------|----------------------------------------------------------|-----------|
| Internal PCI/IDE                                                                                                    | [Both]                                                   | Item Help |
| IDE Primary Master PIO LAuto]<br>IDE Primary Slave PIO LAuto]<br>IDE Secondary Master PIO LAuto]                      | Menu Level ++                                            |           |
| Primary Master U                                                                                                    | Primary Master UltraDMA                                  |           |
| Primary Slave U<br>Secondary MasterU<br>Secondary Slave U<br>IDE Burst Mode                                           | Disabled [ ]<br>Auto [∎]                                 |           |
|                                                                                                    | †↓:Move ENTER:Accept ESC:Abox                            | *t        |
|                                                                                                    |                                                          |           |
| ↑↓→+:Move Enter:Select +/-/PU/PD:Ualue F10:Save ESC:Exit F1:General Help<br>F5:Previous Ualues F7: Optimized Defaults |                                                          |           |

IDE Burst Mode [Enabled/Disabled]:

| Internal PCI/IDE IBoth                                                                                             | I Item Help         |
|----------------------------------------------------------------------------------------------------|---------------------|
| IDE Frimary Haster FIO LHuto<br>IDE Primary Slave PIO LAuto<br>IDE Secondary Master PIO LAuto<br>IDE Secondary Sla | 1<br>1<br>1<br>1    |
| Prinary Slave U<br>Becondary Slave U<br>Secondary Slave U<br>IDE Burst Hode                                        | :: 61               |
| ↑↓:Move ENT                                                                                                    | ER:Accept ESC:Abort |
| ↑↓:Move ENT                                                                                                    | ER:Accept ESC:Abort |

SMB-2501 User's Manual

On-Chip Secondary PCI IDE [Enabled/Disabled] IDE Secondary Master/Slave PIO [Auto/Mode0/Mode 1-4]

IDE Secondary Master/Slave UDMA [Auto/Disabled]

SMB-2501 User's Manual

## SIS OnChip PCI Device:

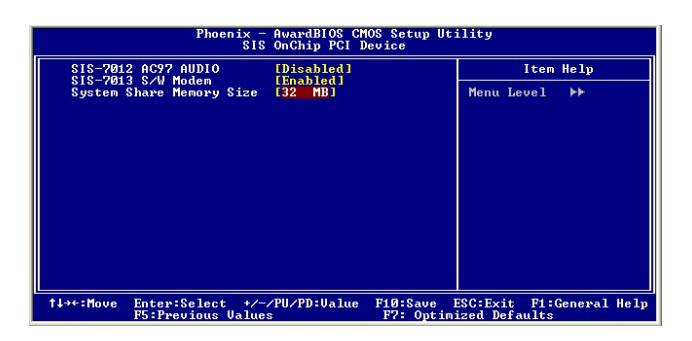

SIS-7012 AC97 AUDIO [Disabled/Enabled]: Default is set Disabled.

**SIS-7013 S/W Modem [Disabled/Enabled]**: Please set Enable when system installs CNR Modem

## System Shares Memory Size [4/8/16/32/64MB]: The

memory size you choose will be used by internal VGA as Video memory.

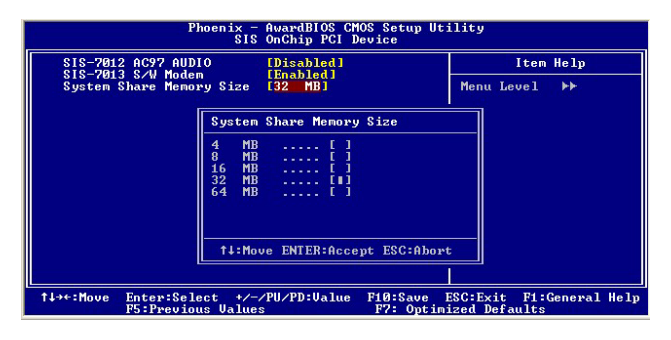

SMB-2501 User's Manual

| Phoenix - AwardB108 CMOS Setup Utility<br>Onboard SuperIO Device                                                                                         |                                                                                           |                       |                               |              |
|----------------------------------------------------------------------------------------------------|-------------------------------------------------------------------------------------------|-----------------------|-------------------------------|--------------|
| Onboard FDC Controller<br>Onboard Serial Port 1<br>Onboard Serial Port 2<br>UBRT Mode Scleet<br>UB2 Duges Mode<br>Parallel Port Mode<br>ECP Mode Use DMA | [Enabled]<br>1382/1804]<br>1278/1803]<br>[Normal]<br>[Half]<br>[Disabled]<br>[SPP]<br>[3] |                       | Item                          | Help<br>▶►   |
| †↓→←:Move Enter:Select +/<br>F5:Previous Valu                                                                                                    | -/PU/PD:Value<br>es                                                                       | F10:Save<br>F7: Optim | ESC:Exit F1:<br>ized Defaults | General Help |

**Onboard FDC Controller [Enabled/Disabled]:** The system has an on-board Super I/O chip with a FDD controller that supports a FDD drive for 360K/720K/1.2M/1.44M. Choose "**Enabled**" to use the on-board FDD controller for accessing the FDD. Otherwise please select "**Disabled**" to use the off-board FDD controller.

### **Onboard Serial Port 1**

[Auto/Disable/(3F8/IRQ4)/(2F8/IRQ3)

**Onboard Serial Port 2** 

#### [Auto/Disable/(3F8/IRQ4)/(2F8/IRQ3)

The system has an On-board Super I/O chipset with 2 serial ports. The On-board serial ports can be selected as:

## Auto

Disable

| 3F8/IRQ4 | COM 1 uses IRQ4 |
|----------|-----------------|
| 2F8/IRQ3 | COM 2 uses IRQ3 |

| 5 | 2 |
|---|---|

#### UART Mode Select [Normal/IrDA/ASKIR/SCR]

### UR2 Duplex Mode [Half/ Full]

**Onboard Parallel Port:** This field sets the address of the on-board parallel port connector. You can select either 3BC/IRQ7, 378/IRQ7, 278/IRQ5 or Disabled. If you install an I/O card with a parallel port, make sure there is no conflict in the address assignments. The CPU card can support up to three parallel ports, as long as there are no conflicts for each port.

**Parallel Port Mode (ECP + EPP):** This field allows you to set the operation mode of the parallel port. The setting "SPP" allows normal speed operation, but in one direction only. "EPP" allows bi-directional parallel port operation at maximum speed. "ECP" allows the parallel port to operate in bi-directional mode and at a speed faster than the maximum data transfer rate. "ECP + EPP" allows normal speed operation in a two-way mode.

**ECP Mode Use DMA:** In **ECP Mode Use DMA**, you can select DMA channel 1 or DMA channel 3. Leave this field based on the default setting.

SMB-2501 User's Manual

| Phoenix - AwardBlOS CMOS Setup Utility<br>Integrated Peripherals                                                                                                    |                                           |  |
|----------------------------------------------------------------------------------------------------|-------------------------------------------|--|
| SIS OnChip IDE Device [Press Enter]                                                                                                    | Item Help                                 |  |
| F SIS UNCADP PCI Device Iffess Enter]<br>Onbard SuperIO Device Iffess Enter]<br>UBARD SuperIO Device Iffess<br>UBARD SuperIO Enter<br>UBARD SuperIO Enter<br>IDE HIDS Block Mode (Inabled]<br>IDE HIDS Block Mode (Inabled]<br>AGP Auto Calibration (Enabled] | Menu Level ►                              |  |
| t↓→+:Move Enter:Select +/-/PU/PD:Ualue F10:Save<br>F5:Previous Values F7: Optim                                                                                                    | ESC:Exit F1:General Help<br>ized Defaults |  |

USB Controller [Enabled/Disabled]

**USB Keyboard Support [Enabled/Disabled]:** Choosing **"Enabled"** will allow the system to use USB keyboard without device driver.

**IDE HDD Block Mode [Enabled/Disabled]: Enabled** allows the Block mode access for the IDE HDD

Init Display First [PCI slot/ AGP]

AGP Auto Calibration [Disabled/ Enabled]

54

## 3.2.5 Power Management Setup

Choose the "**Power Management Setup**" option from main menu.

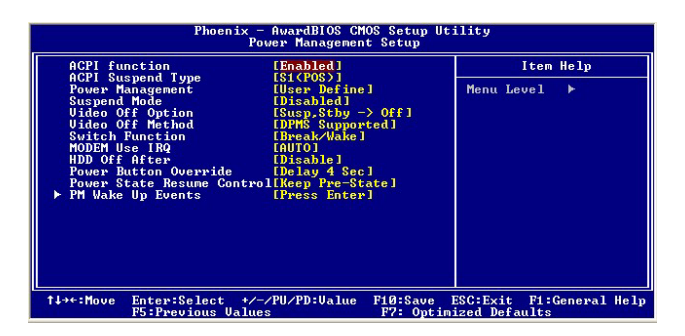

ACPI function [Enabled/ Disabled]

## **ACPI Suspend Type**

| ACPI function                                                                                   | Power Management Setup                    |      | Item Help |
|-------------------------------------------------------------------------------------------------|-------------------------------------------|------|-----------|
| HCPI Suspend Type<br>Power Management<br>Suspend Mode                                           | User Definel<br>[1] Hourl                 | Menu | Level 🕨   |
| Video Off Method                                                                                | ACPI Suspend Type                         |      |           |
| MODEM Use IRQ<br>HDD Off After<br>Power Button Over<br>Power State Resum<br>▶ PM Wake Up Events | 81(POS) [1]<br>83(STR) [ ]<br>81 & 63 [ ] |      |           |
|                                                                                                 | ↑↓:Move ENTER:Accept ESC:Abox             | rt   |           |
|                                                                                                 |                                           |      |           |
| <pre>\$\$\$ \$\$ \$\$ \$\$ \$\$ \$\$ \$\$ \$\$ \$\$ \$\$ \$\$ \$\$ \$\$</pre>                   |                                           |      |           |

SMB-2501 User's Manual

# Power Management:

| Phoenix - AwardBIOS CMOS Setup Utility<br>Power Management Setup                                |                                                     |                                            |
|-------------------------------------------------------------------------------------------------|-----------------------------------------------------|--------------------------------------------|
| ACPI function                                                                                   | [Enabled]                                           | Item Help                                  |
| HCF1 Suspend Type<br>Power Management<br>Suspend Mode                                           | [User Define]<br>[1 Hour]                           | Menu Level 🕨                               |
| Video Off Method                                                                                | Power Management                                    |                                            |
| MODEM Use IRQ<br>HDD Off After<br>Power Button Over<br>Power State Resum<br>▶ PM Wake Up Events | User Define [1]<br>Min Saving [ ]<br>Max Saving [ ] |                                            |
|                                                                                                 | ↑↓:Move ENTER:Accept ESC:Abo                        | rt                                         |
|                                                                                                 |                                                     |                                            |
| ↑↓→←:Move Enter:Sele<br>F5:Previou                                                              | ct +/-/PU/PD:Ualue F10:Save<br>s Values F7: Opti    | ESC:Exit F1:General Help<br>mized Defaults |

# **Suspend Mode:**

| Phoenix - AwardBlOS CMOS Setup Utility<br>Power Management Setup                                |                                                                                              |                          |
|-------------------------------------------------------------------------------------------------|----------------------------------------------------------------------------------------------|--------------------------|
| ACPI function                                                                                   | [Enabled]                                                                                    | Item Help                |
| Power Management<br>Suspend Mode                                                                | [User Define]<br>[1 Hour]                                                                    | Menu Level ►             |
| Video Off Method                                                                                | Suspend Mode                                                                                 |                          |
| MODEL Use IRQ<br>HDD Off After<br>Fower Button Over<br>Power State Resum<br>▶ PM Wake Up Events | 2 Min [ ]<br>4 Min [ ]<br>12 Min [ ]<br>12 Min [ ]<br>20 Min [ ]<br>30 Min [ ]<br>4 Hour [ ] |                          |
| l                                                                                               | ↑↓:Move ENTER:Accept ESC:Abor                                                                |                          |
| ti⇒<:Move Enter:Sele                                                                            | ct +/-/PH/PD:Ualue F10:Save                                                                  | ESC:Exit F1:General Helm |
| F5:Previou                                                                                      | is Values F7: Optim                                                                          | ized Defaults            |

# Video Off Option:

| Phoenix - AwardBIOS CMOS Setup Utility<br>Power Management Setup                                                      |                                                                                 |              |  |
|----------------------------------------------------------------------------------------------------|---------------------------------------------------------------------------------|--------------|--|
| ACPI function                                                                                                    | [Enabled]                                                                       | Item Help    |  |
| Power Management<br>Suspend Mode                                                                                      | [User Define]<br>[1 Hour]                                                       | Menu Level 🕨 |  |
| Video Off Option<br>Video Off Method                                                                                  | Video Off Option                                                                |              |  |
| SOICA Function<br>MODEM Use IRQ<br>HDD Off After<br>Power Button Over<br>Power State Resum<br>▶ PM Wake Up Events     | Always On []<br>Suspend -> Off []<br>Susped by -> Off []<br>All Modes -> Off [] |              |  |
|                                                                                                    | ↑↓:Move ENTER:Accept ESC:Abor                                                   | t            |  |
|                                                                                                    |                                                                                 |              |  |
| ↑↓→+:Move Enter:Select +/-/PU/PD:Ualue F10:Save ESC:Exit F1:General Help<br>F5:Previous Ualues F7: Optimized Defaults |                                                                                 |              |  |

## 56

#### Video Off Method:

| Phoenix - AwardBIOS CMOS Setup Utility<br>Power Management Setup                                                   |                                                              |                                             |
|----------------------------------------------------------------------------------------------------|--------------------------------------------------------------|---------------------------------------------|
| ACPI function                                                                                                    | [Enabled]                                                    | Item Help                                   |
| Power Management<br>Suspend Mode                                                                                   | [User Define]<br>[1 Hour]                                    | Menu Level ►                                |
| Video Off Method                                                                                                   | Video Off Method                                             |                                             |
| Switch Function<br>MODEM Use IRQ<br>HDD Off After<br>Power Button Over<br>Power State Resum<br>▶ PM Wake Up Events | Blank Screen [ ]<br>V/A SYNO+Blank [ ]<br>DPMS Supported [1] |                                             |
|                                                                                                    | †↓:Move ENTER:Accept ESC:Abo                                 | prt                                         |
| †↓→←:Move Enter:Sele<br>F5:Previou                                                                                 | ct +/-/PU/PD:Value F10:Save<br>s Values F7: Opti             | ESC:Exit F1:General Help<br>imized Defaults |

## Switch Function:

| Phoenix - AwardBIOS CMOS Setup Utility<br>Power Management Setup                                                   |                                                     |                                            |
|----------------------------------------------------------------------------------------------------|-----------------------------------------------------|--------------------------------------------|
| ACPI function                                                                                                    | [Enabled]<br>[S1(POS)]<br>[User Define]<br>[1 Hour] | Item Help                                  |
| Power Management<br>Suspend Mode                                                                                   |                                                     | Menu Level 🕨                               |
| Video Off Method                                                                                                   | Switch Function                                     |                                            |
| Switch Function<br>MODEM Use IRQ<br>HDD Off After<br>Power Button Over<br>Power State Resum<br>▶ PM Wake Up Events | Disabled[]<br>Break/Wake[1]                         |                                            |
|                                                                                                    | †↓:Move ENTER:Accept ESC:Abo                        | rt                                         |
| t↓→←:Move Enter:Sele<br>F5:Previou                                                                                 | ct +/-/PU/PD:Value F10:Save<br>us Values F7: Opti   | ESC:Exit F1:General Help<br>mized Defaults |

## **MODEM Use IRQ:**

| Phoenix - AwardBIOS CMOS Setup Utility<br>Power Management Setup                                                     |                                                     |                                               |
|----------------------------------------------------------------------------------------------------|-----------------------------------------------------|-----------------------------------------------|
| ACPI function<br>ACPI Suspend Type<br>Power Management<br>Suspend Mode                                               | [Enabled]<br>[S1(POS)]<br>[User Define]<br>[1 Hour] | Item Help<br>Menu Level →                     |
| Uideo Off Option<br>Uideo Off Method<br>Switch Function                                                              | MODEM Use IRQ                                       |                                               |
| MODEM Use IRQ<br>HDD Off After<br>Power Button Over<br>Power State Resum                                             | AUTO [ ]<br>3 [ ]<br>4 [ ]<br>5 [ ]                 |                                               |
| ▶ PM Wake Up Events                                                                                                  | 7 [ ]<br>9 [ ]<br>10 [ ]                            |                                               |
|                                                                                                    | 14:Move ENTER:Accept ESC:Abort                      | <u>,                                     </u> |
| t↓++:Move Enter:Select +/-/PU/PD:Ualue F10:Save ESC:Exit F1:General Help<br>E:Previews Walues F2: Outimized Defaults |                                                     |                                               |

SMB-2501 User's Manual

#### HDD Off After:

| Phoenix - AwardBIOS CMOS Setup Utility<br>Power Management Setup                                                      |                                       |              |  |  |
|----------------------------------------------------------------------------------------------------|---------------------------------------|--------------|--|--|
| ACPI function                                                                                                    | [Enabled]                             | Item Help    |  |  |
| Power Management<br>Suspend Mode                                                                                      | [User Define]<br>[1 Hour]             | Menu Level ► |  |  |
| Video Off Option<br>Video Off Method<br>Switch Function                                                               | HDD Off After                         |              |  |  |
| MODEM Use IRQ<br>HDD Off After<br>Power Button_Over                                                                   | Disable [∎]<br>1 Min [ ]<br>2 Min [ ] |              |  |  |
| Power State Resum<br>▶ PM Wake Up Events                                                                              | 3 Min[]<br>4 Min[]<br>5 Min[]         |              |  |  |
|                                                                                                    | 6 Min [ ]<br>7 Min [ ]                | <b>V</b>     |  |  |
|                                                                                                    | ↑↓:Move ENTER:Accept ESC:Abo          | rt           |  |  |
|                                                                                                    |                                       |              |  |  |
| t↓→+:Move Enter:Select +/-/PU/PD:Value F10:Save ESC:Exit F1:General Help<br>F5:Previous Values F2: Ontimized Defaults |                                       |              |  |  |

## **Power Button Override:**

| Phoenix - AwardBIOS CMOS Setup Utility<br>Power Management Setup                                                      |                                    |      |           |  |
|----------------------------------------------------------------------------------------------------|------------------------------------|------|-----------|--|
| ACPI function                                                                                                    | [Enabled]                          |      | Item Help |  |
| Power Management<br>Suspend Mode                                                                                      | [User Define]<br>[1 Hour]          | Men  | u Level 🕨 |  |
| Video Off Method                                                                                                    | Power Button Override              |      |           |  |
| MODEM Use IRQ<br>HDD Off After<br>Power Button Over<br>Power State Resun<br>► PM Wake Up Events                       | Instant Off [ ]<br>Delay 4 Sec [∎] |      |           |  |
|                                                                                                    | †↓:Move ENTER:Accept ESC:AJ        | bort |           |  |
| ↑↓++:Move Enter:Select +/-/PU/PD:Ualue F10:Save ESC:Exit F1:General Help<br>F5:Previous Ualues F7: Optimized Defaults |                                    |      |           |  |

### **Power State Resume Control:**

58

| Phoenix - AwardBIOS CMOS Setup Utility<br>Power Management Setup                                |                                                       |                                            |  |
|-------------------------------------------------------------------------------------------------|-------------------------------------------------------|--------------------------------------------|--|
| ACPI function                                                                                   | [Enabled]                                             | Item Help                                  |  |
| Power Management<br>Suspend Mode                                                                | [User Define]<br>[1 Hour]                             | Menu Level 🕨                               |  |
| Video Off Method                                                                                | Power State Resume Control                            |                                            |  |
| MODEM Use IRQ<br>HDD Off After<br>Power Button Over<br>Power State Resum<br>▶ PM Wake Up Events | Always Off [ ]<br>Always On [ ]<br>Keep Pre-State [1] |                                            |  |
|                                                                                                 | †↓:Move ENTER:Accept ESC:Abo                          | rt                                         |  |
|                                                                                                 |                                                       |                                            |  |
| T↓→←:Move Enter:Sele<br>F5:Previou                                                              | ct +/-/PU/PD:Value F10:Save<br>s Values F7: Opti      | ESC:Exit F1:General Help<br>mized Defaults |  |

PM Wake Up Events:

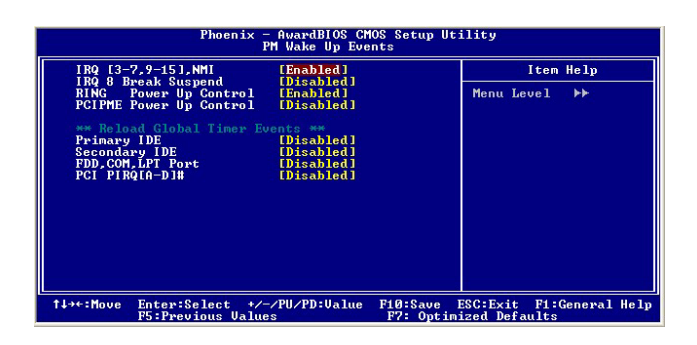

SMB-2501 User's Manual

#### 3.2.6 PnP/ PCI Configurations

| Reset Configuration Data                                                                                         | [Disabled]                                                                  | Item Help                                                                                                    |
|----------------------------------------------------------------------------------------------------|-----------------------------------------------------------------------------|----------------------------------------------------------------------------------------------------|
| Resources Controlled By<br>× 1979 Resources<br>VMM Resources<br>PCI/UGA Palette Snoop<br>► ISA 10/Memory Control | LAuto (ESCD) 1<br>Press Enter<br>Press Enter<br>(Disabled)<br>(Press Enter) | Menu Level →<br>Default is Disabled.<br>Select Enabled to<br>reset Extended System<br>Configuration Data<br>ESCD) when you exit<br>Setup if you have<br>installed a new add-on<br>and the system<br>reconfiguration has<br>coupfed such a service<br>configuration bas<br>coupfed such a service<br>connot boot |

**Reset Configuration Data [Disabled/Enabled]:** Default is "**Disabled**". Select "**Enabled**" to reset Extended System Configuration Data (ESCD) when you exit Setup if you have installed a new add-on and the system reconfiguration has caused such a serious conflict that the OS cannot boot.

**Resources Controlled by [Auto/Manual]:** BIOS can automatically configure all the boot and plug & play compatible devices. If you choose "**Auto**", you cannot select IRQ, DMA and memory base address fields, since BIOS automatically assigns them.

SMB-2501 User's Manual

When resources are controlled manually, assign each system interrupt a type, depending on the type of device using the interrupt.

IRQ-3/4/5/7/9/10/11/12/14/15 can be assigned PCI/ISA PnP or Legacy ISA.

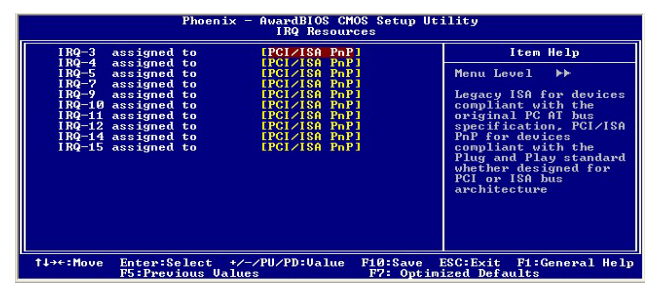

When resources are controlled manually, assign each system DMA channel a type, depending on the type of device using the DMA channel.

DMA-0/1/3/5/6/7 can be assigned to PCI/ISA PnP or Legacy ISA

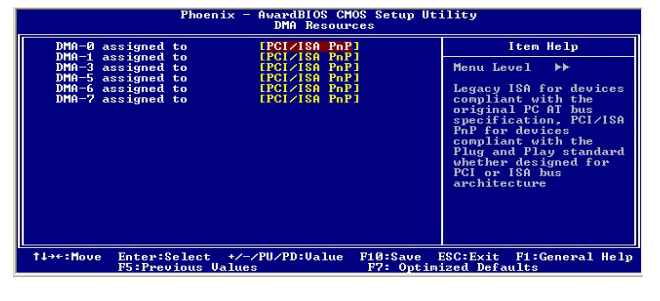

SMB-2501 User's Manual

PCI/VGA Palette Snoop [Disabled/Enabled]: Some display cards that are nonstandard VGA, such as graphics accelerators or MPEG Video Cards, may not show colors properly. The setting **Enabled** should correct this problem. Otherwise, leave this on the setup default setting of **Disabled**. Recommend set **Disabled**.

**ISA IO/Memory Control:** 

| Phoenix - AwardBIOS CMOS Setup Utility<br>ISA IO/Memory Control                                                         |                                                                                  |                                 |                      |              |
|----------------------------------------------------------------------------------------------------|----------------------------------------------------------------------------------|---------------------------------|----------------------|--------------|
| 100h-17Fh                                                                                                    | [Disabled]                                                                       |                                 | Item                 | Help         |
| 2000-27Fh<br>3000-37Fh<br>3401-35Fh<br>47006-477Fh<br>000040000-0000FFFFh<br>000000000-0000FFFFh<br>000000000-0000FFFFh | [Disabled]<br>[Disabled]<br>[Disabled]<br>[Disabled]<br>[Disabled]<br>[Disabled] | Men                             | u Level              | (H)          |
| t↓→+:Move Enter:Select<br>F5:Previous Va                                                                                | +/-/PU/PD:Value<br>lues                                                          | F10:Save ESC:E<br>F7: Optimized | xit F1:0<br>Defaults | General Help |

SMB-2501 User's Manual

## 3.2.7 PC Health Status

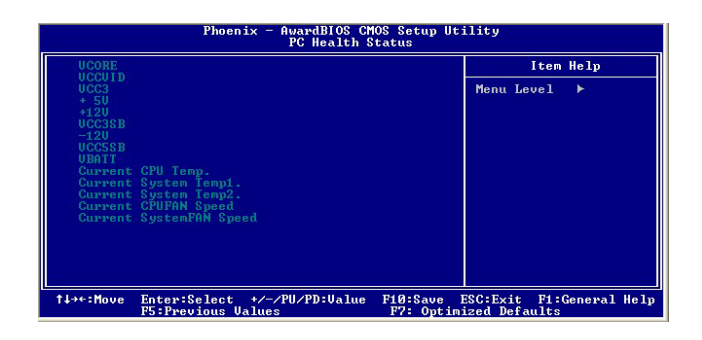

The system can monitor system voltage, CPU voltage, CPU temperature, system temperature, CPU fan speed and system fan speed.

SMB-2501 User's Manual

### 3.2.8 Frequency/ Voltage Control

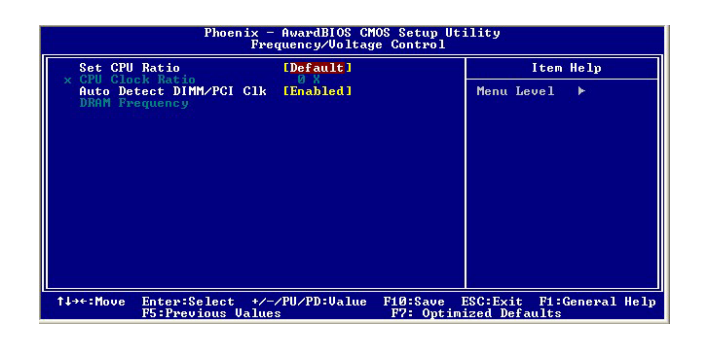

**Set CPU Ratio [Manual/Default]:** "Manual" choice allows to set CPU clock ratio. Normally, please set "Default".

### Auto Detect DIMM/PCI Clk [Enabled/Disabled]:

**CPU: DRAM Clock Ratio:** This setting controls the ratio of CPU FSB Clock & DRAM Frequency to enable the CPU & DRAM to run at different frequency combinations. Please note that the setting options vary according to the CPU FSB Clock preset.

SMB-2501 User's Manual

## 3.2.9 Load Optimized Defaults

The option allows you to load the optimized default values for each of the parameters on the Setup menus. When this option is pressed, a confirmation is requested. Select "Y" to load the optimized default values. Select "N" or press "Esc" to discard the selection.

| Phoenix - AwardBIOS CMOS Setup Utility                                                                                                    |                                                                                                    |  |
|----------------------------------------------------------------------------------------------------|----------------------------------------------------------------------------------------------------|--|
| <ul> <li>Standard CMOS Features</li> <li>Advanced BIOS Features</li> <li>Advanced Chipset Features</li> <li>Integrated Peripherals</li> <li>Power Management</li> <li>PnP/PCI Configura</li> </ul> | FC Health Status Frequency/Voltage Control Load Optimized Defaults Set Password Defaults (Y/N)? N Saving |  |
| Esc : Quit<br>F10 : Save & Exit Setup<br>Load Optimized Defaults                                                                                                    |                                                                                                    |  |

SMB-2501 User's Manual

#### 3.2.10 Set Password

The option allows you to set or change user password. To set the user password, press "**Enter**". Type password and press "**Enter**". You can type up eight alphanumeric characters.

| Phoenix - AwardB                                                                                                    | 10S CMOS Setup Utility                                                                                                    |  |
|----------------------------------------------------------------------------------------------------|----------------------------------------------------------------------------------------------------|--|
| <ul> <li>&gt; Standard CMOS Features</li> <li>&gt; Advanced BIOS Features</li> <li>&gt; Advanced Chipset Features</li> <li>&gt; Integrated Peripherals</li> <li>&gt; Power Management Setup</li> <li>&gt; PnP/PCI Configurati Enter Passw</li> </ul> | <ul> <li>FC Health Status</li> <li>Frequency/Voltage Control<br/>Load Optimized Defaults</li> <li>Set Password<br/>Save &amp; Exit Setup</li> <li>word: ut Saving</li> </ul> |  |
| Esc : Quit<br>F1Ø : Save & Exit Setup<br>Change/Set/Disable Password                                                                                                    |                                                                                                    |  |

If the CMOS is good or if this option has been used to change the default password, the user is asked for the password stored in the CMOS. The screen will display the following message:

## **Confirm Password:**

66

Input the current password and press "Enter".

### 3.2.11 Save & Exit Setup

Once you finish your selection, choose the option to save the values you selected to CMOS RAM. The CMOS RAM is sustained by an on board backup battery and stays on even system is turned off. Once the option is selected, a confirmation is asked. Select "**Y**" to save changes and exit.

| Phoenix - AwardBIOS CMOS Setup Utility                                                                                                    |                                                                                                    |  |
|----------------------------------------------------------------------------------------------------|----------------------------------------------------------------------------------------------------|--|
| <ul> <li>&gt; Standard CMOS Features</li> <li>&gt; Advanced BIOS Features</li> <li>&gt; Advanced Chipset Features</li> <li>&gt; Integrated Peripherals</li> <li>&gt; Power Management Setup</li> <li>&gt; PnP/PCI Configurati</li> </ul> | <ul> <li>PC Health Status</li> <li>Frequency/Voltage Control<br/>Load Optimized Defaults</li> <li>Set Password<br/>Save &amp; Exit Setup</li> <li>ut Saving</li> </ul> |  |
| Esc : Quit File ↑↓→ ← : Select Iten<br>FID : Save & Exit Setup<br>Change/Set/Disable Password                                                                                                    |                                                                                                    |  |

SMB-2501 User's Manual

### **3.2.12 Exit without Saving**

The option should only be used if you do not want to save the changes you have made to the Setup program. If you have made changes to the fields, the system will ask for confirmation before existing. Select "**Y**" then the system will keep previous values.

| Phoenix - AwardBIOS                                                                                                    | CMOS Setup Utility                                                                                                    |  |
|----------------------------------------------------------------------------------------------------|----------------------------------------------------------------------------------------------------|--|
| <ul> <li>Standard CMOS Features</li> <li>Advanced BIOS Features</li> <li>Advanced Chipset Features</li> <li>Integrated Peripherals</li> <li>Power Management</li> <li>PnP/PCI Configura</li> </ul> | <ul> <li>FC Health Status</li> <li>Frequency/Voltage Control<br/>Load Optimized Defaults<br/>Set Password</li> <li>ctup<br/>Saving (V/N)? N</li> </ul> |  |
| Esc : Quit ↑↓→ ← : Select Item<br>F10 : Save & Exit Setup<br>Abandon all Data                                                                                                    |                                                                                                    |  |

SMB-2501 User's Manual

# **Chapter 4 Driver Installation**

The servers support several Operating Systems including Microsoft Windows 98/ME/2000/XP, Linux 7.x, Free BSD 4.x and QNX R6.1.

In the driver bank CD disc, there are some options as below when running "Setup" or CD auto-run.

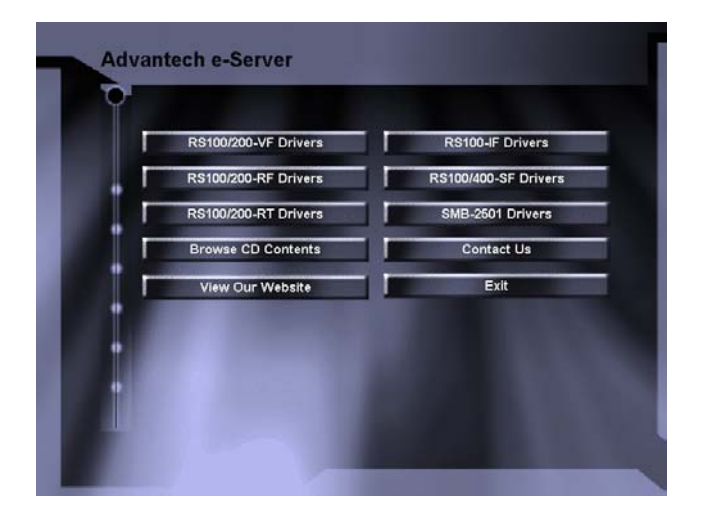

The motherboard is used for SMB-2501, RS-100-SF and RS-400-SF. After click the icon-"SMB-2501" or "RS100/400-SF", it will show the following screen.

SMB-2501 User's Manual

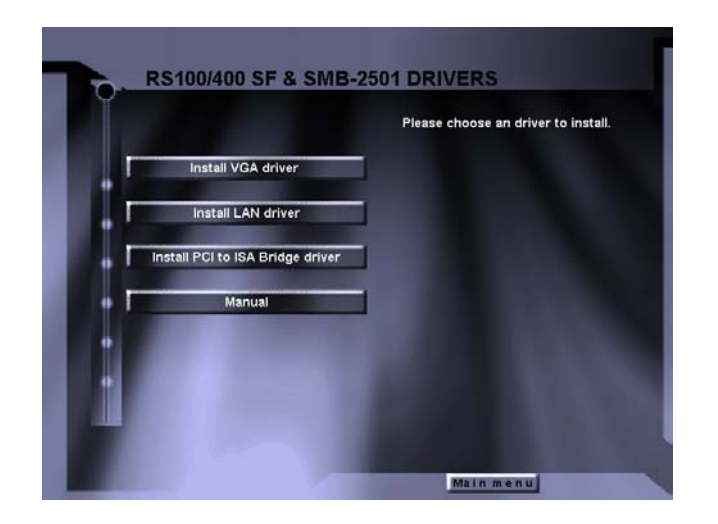

There are four selections on the screen above: 1) Install VGA driver 2) Install LAN driver 3) Install PCI to ISA Bridge driver 4) Manual

SMB-2501 User's Manual

### 4.1 Install VGA Driver

Click "Install VGA driver" selection. There are two folders- "Win98&ME" and "Win2K&XP"

- 4.1.1 Driver Installation for Win 98/ME
- 4.1.1.1 Open "Win98&ME" folder.
- 4.1.1.2 Excute"setup.exe"
- 4.1.1.3 During the installation, there are three setup-types you can choose:
  - Typical

Install all of components in this package, including VGA driver and utilities.

- Compact

Install driver only.

- Custom

Install components by your choice.

It is recommended to choose "Typical".

4.1.1.4 Restart your computer when the installation has completed.

SMB-2501 User's Manual
#### 4.1.2 Driver Installation for Win 2K/XP

- 4.1.2.1 Open "Win2K&XP" folder.
- 4.1.2.2 Excute"setup.exe"
- 4.1.2.3 During the installation, there are three setup-types you can choose:

Typical
 Install all of components in this package, including
 VGA driver and utilities.

# - Compact

Install driver only.

#### - Custom

Install components by your choice.

It is recommended to choose "Typical".

4.1.2.4 Restart your computer when the installation has completed.

SMB-2501 User's Manual

#### 4.1.3 Driver Installation for Linux

Linux RedHat 7.x system can correctly recognize SiS 650 compatible VGA controller (SiS 300). It is not necessary for user to load or modify the VGA driver for the onboard VGA device.

4.1.4 Driver Installation for FreeBSD 4.x

Since FreeBSD 4.x OS cannot correctly recognize SiS 650 compatible VGA controller, the system supports text mode only.

4.1.5 Driver Installation for QNX R6.1

QNX R6.1 system cannot correctly recognize SiS 650 compatible VGA controller but Standard VGA driver. It is not necessary to load or modify the VGA driver for the onboard VGA device.

SMB-2501 User's Manual

#### **4.2 Install LAN Driver**

- 4.2.1 Driver Installation for Win 98SE/ME
- 4.2.1.1 Boot Windows from your hard disk and insert the driver bank CD disc containing the LAN driver.
- 4.2.1.2 Click the "Start" button, then select "Settings", and click on the "Control Panel" to select "System".
- 4.2.1.3 In the "System Properties" window, select the "Device Manager" tab. Select "View devices by type", and navigate to: "Computer\Other" devices. Highlight "PCI Ethernet Controller" and click on "Properties".
- 4.2.1.4 In the "PCI Ethernet Controller Properties" window, select the "Driver" tab. Then click on "Update Driver...".
- 4.2.1.5 In the "Update Device Driver Wizard" window, click on "Next".
- 4.2.1.6 In the "Update Device Driver Wizard" window, select "Search for a better driver than the one your device is using now. (Recommended)" Then click on "Next".
- 4.2.1.7 In the "Update Device Driver Wizard" window, click on "Browse".

74 SMB-2501 User's Manual

- 4.2.1.8 Click Specify a location and click "Browse" button. Then, navigate to "F:\82559er" (where "F" should be substituted as your CD-ROM drive), and click "Next".
- 4.2.1.9 Click "Next" to accept the updated driver for "Intel(R) GD82559ER Fast Ethernet Adapter". Click "Next" to continue with LAN driver installation.
- 4.2.1.10 Follow the instructions on the screen. Click "Finish" to complete installation.
- 4.2.1.11 Restart the computer to finish LAN driver setup.

SMB-2501 User's Manual

#### 4.2.2 Driver Installation for Win 2K/XP

- 4.2.2.1 Boot Windows from your hard disk and log in as Administrator.
- 4.2.2.2 From the "Control Panel", double-click the "System" icon, select the "Hardware" tab, and click the "Device Manager" button.
- 4.2.2.3 Expand the "Computer\Other" devices. Highlight "PCI Ethernet Controller" and click on "Properties".
- 4.2.2.4 From the "Properties" dialog box, click the "Driver" tab and click the "Update Driver" button. The Update Device Driver Wizard appears. Click "Next".
- 4.2.2.5 In the "Update Device Driver Wizard" window, select "Display a list of the known drivers for this device".
- 4.2.2.6 Click "Hard have...". Click Specify a location and click "Browse" button. Then, navigate to "F:\82559er" (where "F" should be substituted as your CD-ROM drive), and click "Next".
- 4.2.2.7 Click "Next" to accept the updated driver for "Intel(R) GD82559ER Fast Ethernet Adapter". Click "Next" to continue with LAN driver installation.

#### 76 SMB-2501 User's Manual

4.2.2.8 Follow the instructions on the screen. Click "**Finish**" to complete installation.

SMB-2501 User's Manual

#### 4.2.3 Driver Installation for Linux

Linux RedHat 7.x system can correctly recognize Intel 82559ER Fast Ethernet controller. It is not necessary to load or modify the network driver for the onboard LAN device. (However, the LAN driver for Linux also be put on driver bank CD.)

#### 4.2.4 Driver Installation for FreeBSD 4.x

FreeBSD 4.x system can correctly recognize Intel 82559ER Fast Ethernet controller. It is not necessary to load or modify the network driver for the onboard LAN device.

4.2.5 Driver Installation for QNX R6.1

QNX R6.1 system can correctly recognize Intel 82559ER Fast Ethernet controller. It is not necessary to load or modify the network driver for the onboard LAN device.

SMB-2501 User's Manual

#### **4.3 Install PCI to ISA Bridge Driver**

- 4.3.1 Driver Installation for Win 98SE/ME
- 4.3.1.1 Boot Windows from your hard disk.
- 4.3.1.2 Click the "**Start**" button, then select "**Settings**", and click on the "**Control Panel**" to select "**System**".
- 4.3.1.3 In the "System Properties" window, select the "Device Manager" tab. Select "View devices by type", and navigate to: "Computer\Other" devices. Highlight "Other PCI Bridge Device" and click on "Properties".
- 4.3.1.4 In the "Other PCI Bridge Device" window, select the "Driver" tab. Then click on "Update Driver...".
- 4.3.1.5 In the "Update Device Driver Wizard" window, click on "Next".
- 4.3.1.6 In the "Update Device Driver Wizard" window, select "Search for a better driver than the one your device is using now. (Recommended)" Then click on "Next".
- 4.3.1.7 In the "Update Device Driver Wizard" window, click on "Browse"

SMB-2501 User's Manual

- 4.3.1.8 Click Specify a location and click "**Browse**" button. Then, navigate to "**F:\ITE8888**" (where "**F**" should be substituted as your CD-ROM drive), and click "**Next**".
- 4.3.1.9 Click "Next" to accept the updated driver for "ITE 8888 PCI to ISA bridge". Click "Next" to continue with driver installation.
- 4.3.1.10 Follow the instructions on the screen. Click "Finish" to complete installation.
- 4.3.1.11 Restart the computer to finish driver setup.

SMB-2501 User's Manual

#### 4.3.2. Driver Installation for Win 2K/XP

- 4.3.2.1 Boot Windows from your hard disk and log in as Administrator.
- 4.3.2.2 From the "Control Panel", double-click the "System" icon, select the "Hardware" tab, and click the "Device Manager" button.
- 4.3.2.3 Expand the "Computer\Other" devices. Highlight"Other PCI Bridge Device" and click on "Properties".
- 4.3.2.4 From the "Properties" dialog box, click the "Driver" tab and click the "Update Driver" button. The Update Device Driver Wizard appears. Click "Next".
- 4.3.2.5 In the "Update Device Driver Wizard" window, select "Display a list of the known drivers for this device".
- 4.3.2.6 Click "Hard have...". Click Specify a location and click "Browse" button. Then, navigate to "F:\ITE8888" (where "F" should be substituted as your CD-drive), and click "Next".
- 4.3.2.7 Click "Next" to accept the updated driver for "ITE 8888 PCI to ISA bridge". Click "Next" to continue with driver installation.

SMB-2501 User's Manual

4.3.2.8 Follow the instructions on the screen. Click "**Finish**" to complete installation.

SMB-2501 User's Manual

| Ap | pendix | A | Memory | Ар | proval | List |
|----|--------|---|--------|----|--------|------|
|----|--------|---|--------|----|--------|------|

|                         | -         |          |
|-------------------------|-----------|----------|
| Die Brand & Model Name  | Vendor    | Capacity |
| SAMSUNG K4H560838D-TXB0 | APACER    | 512 MB   |
| SAMSUNG K4H280838D-TCB3 | APACER    | 256 MB   |
| SAMSUNG K4H280838D-TXB0 | APACER    | 256 MB   |
| SAMSUNG K4H280838D-TCB3 | APACER    | 128 MB   |
| SAMSUNG                 | Transcend | 512 MB   |
| K4H5600838D-TCB3        |           |          |
| SAMSUNG                 | Transcend | 256 MB   |
| K4H5600838D-TCB3        |           |          |
| SAMSUNG K4H280838D-TXB0 | ATP       | 256 MB   |

SMB-2501 User's Manual

### Appendix B ISA Add-on Card Approval List

| Industrial Card | Supplier  | Interface |
|-----------------|-----------|-----------|
| PCL-746-B       | Advantech | ISA       |
| PCL-730         | Advantech | ISA       |
| CL-104H         | MOXA      | ISA       |
| CL-132          | MOXA      | ISA       |

SMB-2501 User's Manual

### Appendix C Safety Instructions C.1 English

- 1. Read these safety instructions carefully.
- 2. Keep this user's manual for later reference.
- Disconnect this equipment from any AC outlet before cleaning. Do not use liquid or spray detergents for cleaning. Use a damp cloth.
- 4. For pluggable equipment, the power outlet must be installed near the equipment and be easily accessible.
- 5. Keep this equipment away from humidity
- Put this equipment on a reliable surface during installation. Dropping it or letting it fall could cause damage.
- 7. The openings on the enclosure are for air convection. Protect the equipment from overheating. DO NOT COVER THE OPENINGS.
- Make sure the voltage of the power source is correct before connecting equipment to the power outlet.
- Position the power cord so that people cannot step on it. Do not place anything over the power cord.
- 10. All cautions and warnings on the equipment should be noted.
- 11. If the equipment is not used for a long time, disconnect it from the power source to avoid damage by transient over-voltage.
- Never pour any liquid into an opening. This could cause fire or electrical shock.
- Never open the equipment. For safety reasons, the equipment should be opened by qualified service personnel only.

SMB-2501 User's Manual

14. If any of the following situations arises, get the equipment checked by

service personnel.

- a. The power cord or plug is damaged.
- b. Liquid has penetrated into the equipment.
- c. The equipment has been exposed to moisture.
- d. The equipment does not work well, or you cannot get it to work well according to the installation reference guide.
- e. The equipment has been dropped and damaged.
- f. The equipment has obvious signs of breakage.
- 15. Do not leave this equipment in an uncontrolled environment where the storage temperature is below –20  $^\circ$ C (-4  $^\circ$ F ) or above 60  $^\circ$ C (140  $^\circ$ F ). The may damage the equipment.

The sound pressure level at the operator's position according to IEC 704-1; 1982 is equal to or less than 70dB(A).

**DISCLAIMER:** This set of instructions is given according to IEC 704-1. Advantech disclaims all responsibility for the accuracy of any statements contained herein.

SMB-2501 User's Manual

#### C.2 German- Wichtige Sicherheishinweise

- 1. Bitte lesen Sie Sich diese Hinweise sorgfältig durch.
- 2. Heben Sie diese Anleitung für den späteren Gebrauch auf.
- Vor jedem Reinigen ist das Gerät vom Stromnetz zu trennen. Verwenden Sie Keine Fl ü ssig-oder Aerosolreiniger. Am besten dient ein angefeuchtetes Tuch zur Reinigung.
- Die Netzanschluβsteckdose soll nahe dem Gerät angebracht und leicht zugänglich sein.
- 5. Das Gerät ist vor Feuchtigkeit zu schützen.
- Bei der Aufstellung des Gerätes ist auf sicheren Stand zu achten. Ein Kippen oder Fallen Könnte Verletzungen hervorrufen.
- Die Belüftungsöffnungen dienen zur Luftzirkulation die das Gerät vor ü berhitzung schützt. Sorgen Sie dafür, daβ diese Öffnungen nicht abgedeckt werden.
- 8. Beachten Sie beim Anschluß an das Stromnetz die Anschlußwerte.
- Verlegen Sie die Netzanschluβleitung so, da
  ß niemand darüber fallen kann. Es sollte auch nichts auf der Leitung abgestellt werden.
- Alle Hinweise und Warnungen die sich am Geräten befinden sind zu beachten.
- Wird das Gerät über einen längeren Zeitraum nicht benutzt, sollten Sie es vom Stromnetz trennen. Somit wird im Falle einer Überspannung eine Beschädigung vermieden.
- Durch die Lüftungsöffnungen drüfen niemals Gegenstände oder Flü ssigkeiten in das Gerät gelangen. Dies könnte einen Brand bzw.

#### SMB-2501 User's Manual 87

elektrischen Schlag auslösen.

- Öffnen Sie niemals das Gerät. Das Gerät darf aus Gründen der elektrischen Sicherheit nur von authorisiertem Servicepersonal geöffnet werden.
- 14. Wenn folgende Situationen auftreten ist das Gerät vom Stromnetz zu trennen und von einer qualifizierten Servicestelle zu überprüfen:
  - a. Netzkabel oder Netzstecker sind beschädigt.
  - b. Flüssigkeit ist in das Gerät eingedrungen.
  - c. Das Gerät war Feuchtigkeit ausgesetzt.
  - d. Wenn das Gerät nicht der Bedienungsanleitung entsprechend funktioniert oder Sie mit Hilfe dieser Anleitung keine Verbesserung erzielen.
  - e. Das Gerät ist gefallen und/oder das Gehäuse ist beschädigt.
  - f. Wenn das Gerät deutliche Anzeichen eines Defektes aufweist.
- 15. Bitte lassen Sie das Gerät nicht unbehehrt hinten unter  $-20^{\circ}C(-4^{\circ}F)$ oder oben 60°C (140°F), weil diesen Temperaturen das Gerät zerstören könten.

Der arbeitsplatzbezogene Schalldruckpegel nach DIN 45 635 Teil 1000 beträgt 70dB(A) oder weiger.

**DISCLAIMER:** This set of instructions is provided according to IEC 704-1. Advantech disclaims all responsibility for the accuracy of any statements contained herein.

SMB-2501 User's Manual

| Processor     | CPU            | Intel® Pentium® 4/ Celeron CPU    |  |  |
|---------------|----------------|-----------------------------------|--|--|
|               | Max. Speed     | 2.4GHz / 1.8GHz                   |  |  |
|               | L2 Cache       | 512 KB/128 KB                     |  |  |
|               | Chipset        | SIS 650                           |  |  |
|               | BIOS           | Award 2 Mb Flash                  |  |  |
| Bus           | Front Side Bus | 400 MHz                           |  |  |
|               | PCI            | 32-bit/33 MHz                     |  |  |
| Memory        | Technology     | DDR-266 SDRAM                     |  |  |
|               | Max. Capacity  | 3 GB                              |  |  |
|               | Socket         | DDR-266 DIMM x 3                  |  |  |
| Graphic       | Controller     | Integrated in SIS 650 with AGP 4X |  |  |
|               | VRAM           | Shares with system memory up to   |  |  |
|               |                | 4/8/16/32/64MB                    |  |  |
| Ethernet      | Interface      | 10/100 Base-TX                    |  |  |
|               | Controller     | Intel 82559ER x2                  |  |  |
|               | Connector      | RJ-45 x2                          |  |  |
| Expansion     | AGP            | 1 AGP 4X slot                     |  |  |
|               | PCI            | 2 PCI bus slots                   |  |  |
|               | ISA            | 4 ISA bus slots*                  |  |  |
|               | CNR            | 1 CNR slot**                      |  |  |
| Drive Bay     | 3.5" HDD       | 1 swappable IDE HDD cartridge     |  |  |
|               |                | 2 fixed HDD bay                   |  |  |
|               | 3.5" FDD       | 1                                 |  |  |
|               | 5.25" CD-ROM   | 1 (52X speed)                     |  |  |
| I/O Interface | USB            | 2                                 |  |  |
|               | Serial         | 2 (RS-232)                        |  |  |
|               | Parallel       | 1 (Optional)                      |  |  |
|               | PS/2           | 2 (mouse x1, keyboard x1)         |  |  |
|               | CRT            | 1                                 |  |  |
| Cooling       | Fan            | 2 (86 CFM, 37CFM)                 |  |  |

## Appendix D RS-400-SF Specification

SMB-2501 User's Manual

| Operating     | Compatibility | Windows 98/ME/2000/XP, Linux     |
|---------------|---------------|----------------------------------|
| System        |               | Red Hat 7.x, FreeBSD 4.x,        |
|               |               | QNX R6.1                         |
| Management    | Indicator     | LED for power, LANs and HDDs     |
| Miscellaneous | Control       | Momentary power switch           |
| Power         | Watt          | 300W or 400 W ATX                |
| Supply        | Input         | AC 90 ~ 264 V Full Range @47 ~   |
|               |               | 63 Hz                            |
| Environment   |               | Operating                        |
|               |               | Non-Operating                    |
|               | Temperature   | 0 ~ 50 °C(32 ~ 122 °F)           |
|               |               | -20 ~ 70 °C(-68 ~ 158 °F)        |
|               | Humidity      | 5 ~ 85 % @40 °C(104 °F) 5 ~ 95 % |
| Physical      | Dimension     | 482 x 177 x 502 mm               |
|               | (W x H x D)   | (19" x 7" x 19.76")              |
|               | Weight        | 20.5 kg (45.1 lb)                |

Note: \* ISA slot doesn't support DMA mode

\*\* CNR slot supports Modem only

\*\*\* SIS651 supports PSB 400/533MHz

SMB-2501 User's Manual